SW산업정보종합시스템 한국SW산업협회 www.swit.or.kr www.sw.or.kr

### 한국소프트웨어산업협회

# 소프트웨어사업자 **사용자 매뉴얼(실적신청)**

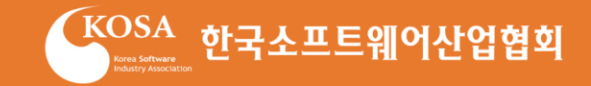

# Contents

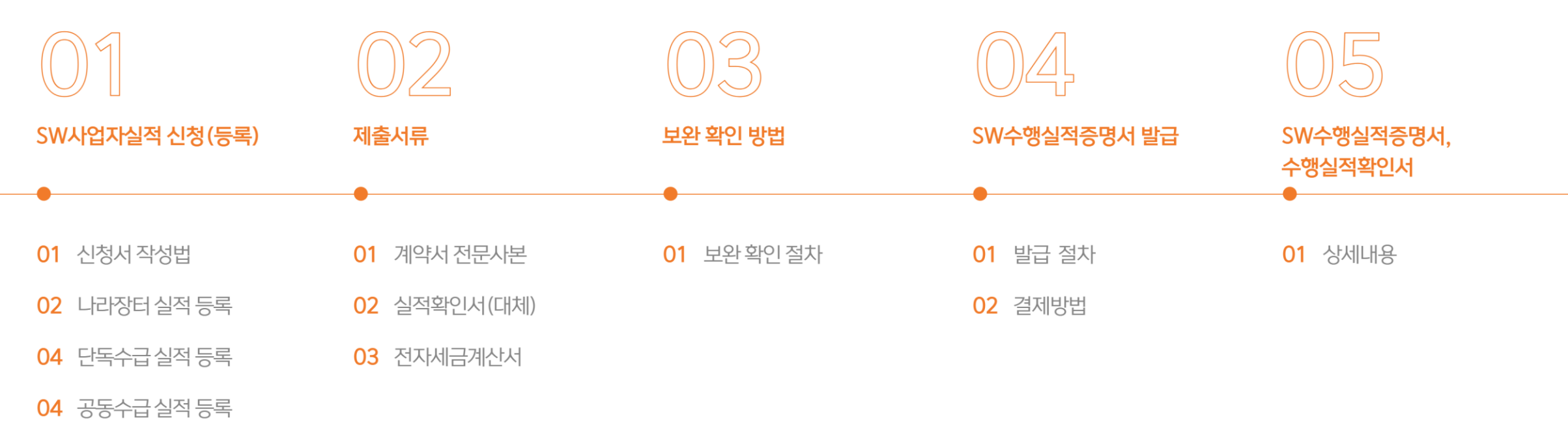

05 하수(도)급실적등록

# 1. SW사업실적 신청(등록)

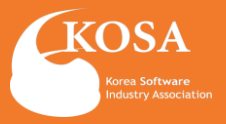

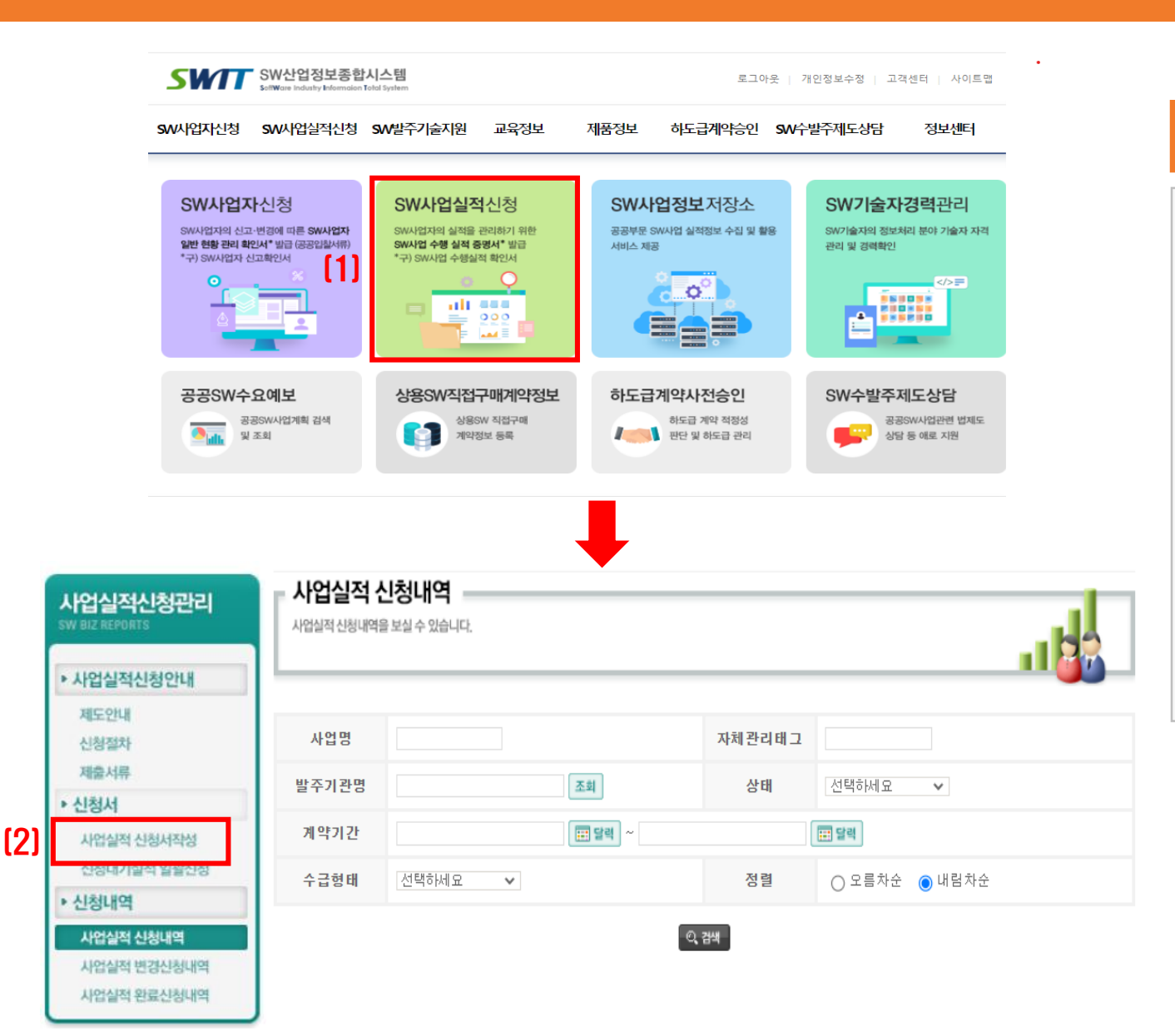

# SWIT 접속 및 신청 페이지 이동

### [1] SW사업실적신청

SW사업실적 신청을 선택하면, 실적 신청현황, 메뉴로 이동하여 진행 현황을 확인 할 수 있습니다.

[2] 사업실적 신청서

좌측 사업실적 신청서작성을 클릭하여 작성페이지로 이동합니다.

# 1. SW사업실적 신청(등록)

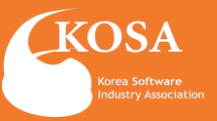

▪ 홈 → 사업실적 신청관리 → 사업실적 신청서작성

### 사업실적 신청서작성

SW사업자가 계약하여 사업을 진행하고 있는 실적에 대한 정보를 수시로 신청하는 기능입니다.

|     | <계약 체결 증빙자료>             |                       |                                                                                                    |                                      |                                           |  |
|-----|--------------------------|-----------------------|----------------------------------------------------------------------------------------------------|--------------------------------------|-------------------------------------------|--|
|     |                          |                       | 신청구분                                                                                                    |                                      |                                           |  |
|     |                          | 신규신청                  | 변청 변경신청                                                                                                    |                                      | 완료신청                                      |  |
| (1) | 제 출 서 류                  | 계약서 전문 시<br>(실적확인서 대체 | ·본<br>가능)                                                                                                    | 원 계약서 및 변경계약서 전문 사본<br>(실적확인서 대체 가능) | 계약서 전문 사본<br>세금계산서 전문 사본<br>(실적확인서 대체 가능) |  |
|     | - 계약서는 계약이행보증증권, /       | 네금계산서는 하자이행보증         | 등증권으로 미                                                                                                    | 배체 가능.                               |                                           |  |
|     | <수급형태 확인 증빙자료>           |                       |                                                                                                    |                                      |                                           |  |
|     | 수급형                      | EH                    |                                                                                                    | 추가 증빙자료                              |                                           |  |
|     | 단독수                      | 급                     | -                                                                                                    |                                      |                                           |  |
|     | 공동이행<br>(택 1)            |                       | ① 공동수급협정서<br>② 수급형태,지분율이 명시된 실적확인서                                                                                                    |                                      |                                           |  |
| (2) | 하수급                      | 원발주기관 :<br>공공기관       | <ul> <li>① 하도급 사전 승인 신청서</li> <li>② 원발주기관이 확인한 하도급 사전승인 공문</li> <li>③ <u>수급형태</u>, <u>원발주기관</u>, <u>원수급자</u>, <u>계약상대자가 명시된 실적확인서</u></li> </ul> |                                      |                                           |  |
|     | (택 1)<br>원발주기관 :<br>민간기관 |                       | <ul> <li>① 원발주기관이 명시된 제안요청서, 과업지시서, 시방서 등</li> <li>(신청기업의 원본대조필 날인 필수)</li> <li>② <u>수급형태, 원발주기관, 원수급자, 계약상대자가 명시된 실적확인서</u></li> </ul>          |                                      |                                           |  |

- 실적확인서는 사업실적신청서 작성 화면 내 출력 기능 활용(소프트웨어사업자신고 운영지침 [별지 제8호]) - 제출한 서류 내에 신청 정보가 확인되지 않을 경우, 추가 서류를 요청할 수 있습니다.

\* 신청서 작성 후, "저장" 버튼이나 "신청대기" 버튼을 누르면 오류가 발생하면서 다음 페이지로 넘어가지 않는 현상이 발생하고 있습니다. \* 해당 문제의 경우에는, 익스플로러 상단의 주소창 입력부분에서 오른쪽에 있는 "호환성 보기" 버튼을 클릭하여 해결 할 수 있습니다.

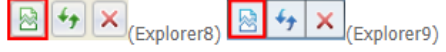

위 이미지와 같은 모양이 없는 사용자분들은 여기를 클릭하세요.

## 실적등록 전 Check list

### [1] 신청구분에 따른 필요서류

[2] 수급형태 확인

### ○ 단독수급

사업의 최초 발주 A(최초 발주자) 업체와 신청기업 (B업체)와 계약하여 완료한 건

· 공동(분담)이행
 2개 이상의 사업자와 컨소시엄을 구성하여 계약 체결의 경우
 총 계약금액에서 실적등록자의 지분율이 확인되는 계약 건

○ **하수(도)급** 최초발주A > B(계약대상자) > C(실적등록자)

### \*\*SW실적신청은 계약기간이 완료된 날로부터 5년 이내의 실적만 신청이 가능합니다.

# 1. SW사업실적 신청(등록) : 나라장터

사업실적신청서 작성예시 🔾

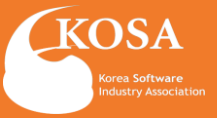

나라장터 실적 정보 불러오기 **(1)** ※조회된 성보를 통해 계약서를 점무할 필요 없이 간단하게 신청가 가능합니다. ※반영된 정보를 수정하는 경우 계약서를 함께 첨부해주셔야 합니다. ※계약기간이 완료된 경우 세금계산서(또는 하자보증증권)을 함께 첨부해주셔야 합니다. 실적번호 변경차수 차 신청구분 ● 신규신청 ● 변경신청 ● 완료신청 처리상태 신청일자 승인일자 나라장터 S₩계약정보 불러오기 2 계약번호 검색 사업자번호 ■ 조회결과 (총 0건) 계약서종 (3) NO 발주자 게약명 계약총금액 수급형태 계약일 계약기간 계약금액 품명 계약번호를 입력 후 검색하십시오

\* 이용안내

사업실적 신청서

- 본 기능은 나라장터에서 제공한 계약정보만 이용가능하며, 계약번호를 입력하여 조회 되지 않은 경우 기존과 동일하게 신고 및 증빙자료 를 별도 제출하여 주시기 바랍니다.

- 검색된 정보는 등록 버튼을 통해 신고서에 반영되며, **반영된 정보 외 계약기간, 사업 분야 등은 별도로 기재**하여 주시기 바랍니다.

- 완료신고의 경우, 세금계산서 전문/하자보증증권 등의 이행완료 증명서류는 별도로 제출(신고서 하단 스캔첨부가능) 하며 주시기 바랍니다.

# 나라장터 실적 등록

I 저장 ? 도움말

선 택

\* 나라장터에서 제공한 계약정보만 이용가능

[1] 나라장터 실적 정보 "불러오기" 클릭

[3] 계약번호 입력 후 "조회결과" 확인

\* 나라장터 실적 신규신청의 경우에만 SW계약정보 불러오기 대체 가능하며, '완료신청'의 경우에는 계약서와 세금계산서를 첨부하여 주시기 바랍니다.

\* 계약번호로 조회 되지 않거나 계약 내용중 변경된 사항이 발생한 경우에는

기존과 동일하게 신청 및 증빙자료를 별도로 제출해주시기 바랍니다.

[2] 계약번호 검색

# 1. SW사업실적 신청(등록) : 단독수급

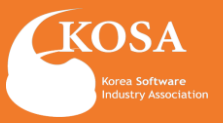

|    | ▪ 신청자 🚹    |                                |             |                     |                                                 |
|----|------------|--------------------------------|-------------|---------------------|-------------------------------------------------|
|    | 회사명        | 하군 소프트웨어 사업형 히                 | 법인등록번호      | 111111 - 1111111    | [1] 사업명과 계약번호                                   |
|    |            |                                |             | 214 - 82 - 04799    | - 계약서상 계약명 기재                                   |
|    | ▪ 사업일반현황 🧧 | 3                              |             |                     | - 계약번호가 있는 경우에만 입력                              |
| 1) | 사업명        | 원사업명 :<br>사업명 : 테스트            | 계약번호        | 20xx-               | [2] 사업실적 등록 형태별<br>- 다도 고도 하스근 화이               |
| 2) | 수급형태       | ✔ 단독수급, 공동수급 ( 🗌 공동이행방식 🔲 분담이행 | 방식), 🗌 하수급  |                     | - 공사 작업 장소 체크                                   |
|    | 작업장소       | ○ 발주기관내부 ○ 발주기관인근 ○ 계약상대자자체    | (원격지) 🔿 발주기 | 관내외부(병행)            | - 공사 실적 분야 체크                                   |
|    | 산업분야       | 소프트웨어 자문/개발 및 공급업 조회           | 사업분야        | 시스템관리 및 유지보수(SM) 조회 | [3] 발주자현황                                       |
| 3) | ▪ 발주자현황 🧕  |                                |             |                     | - 공공기관 : 발주자가 공공기관인 경우 조회 버튼을 눌러                |
|    | 기관구분       | ✔ 공공 🗋 민간 🗋 해외                 | 지역          | 지역선택 🗸              | 기관 검색 우 등록<br>- 민간기관 : 발주자가 민간기업인 경우 직접입력 또는 조회 |
|    | 기관명        | 조회                             | 사업자등록번호     |                     | 버튼을 눌러 기업 검색 후 등록                               |
|    | 실수요기관      |                                |             |                     | **A(최초 밬주자) -> B(싴적 신청기업) = 사업명[11or싴수요기과[3]    |
|    |            |                                |             |                     | 사업명과 실수요기관 항목 (타 기업명) 확인 되는 경우(하도급 여지)          |

# 1 단독수급 실적 등록

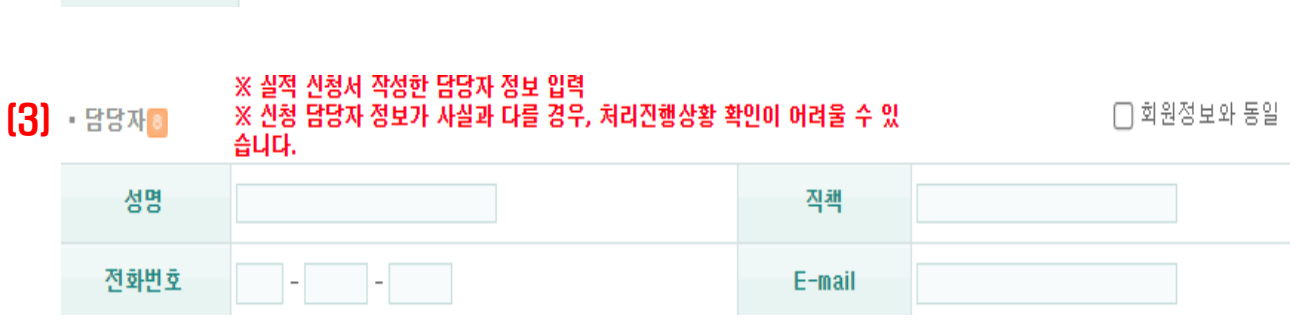

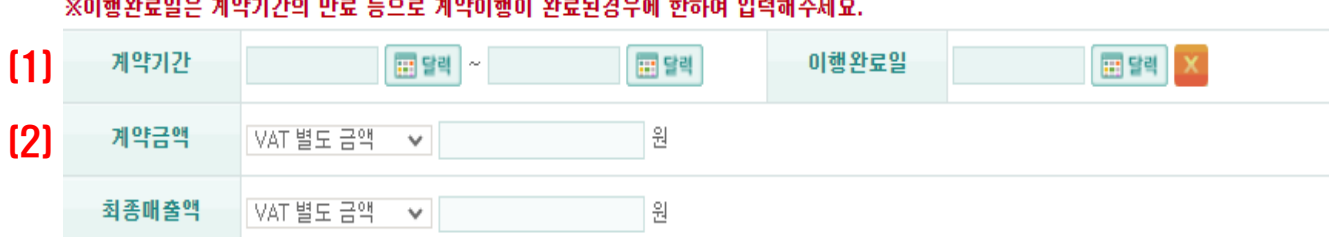

※이행완료일은 계약기간의 만료 등으로 계약이행이 완료된경우에 한하며 입력해주세요.

※계약금액과 최종매출액은 "부가세별도 금액"으로 신청바랍니다.

### •계약현황 👩 ※계약완료일이 신청일 이후로 진행중인 계약일 경우 이행완료일과 최종매출액은 공란으로 신청바랍니다.

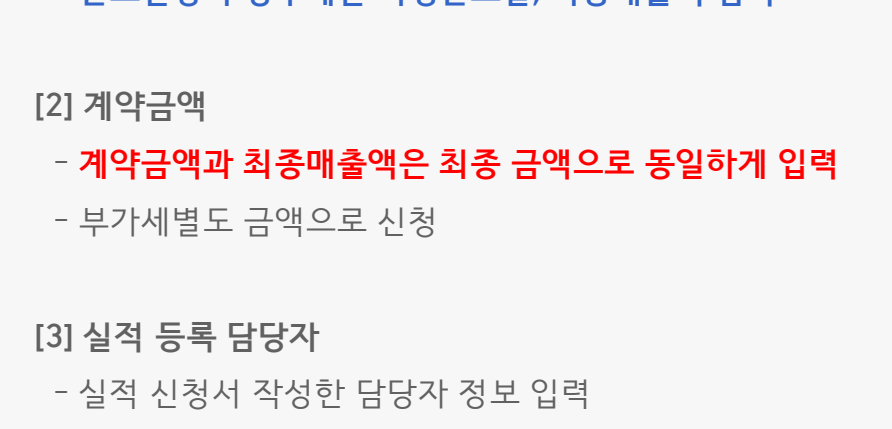

- 담당자 정보가 사실과 다를 경우, 처리진행상황 확인 어려움

- 완료신청의 경우에만 이행완료일, 최종매출액 입력
- \* 이행완료일 \* 최종매출액
- [1] 계약기간 - 신청일 기준 진행중인 계약은 아래 항목 공란으로 신청

# 단독수급 실적 등록

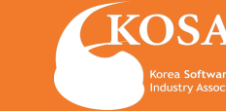

# 1. SW사업실적 신청(등록) : 단독수급

# 1. SW사업실적 신청(등록) : 단독수급

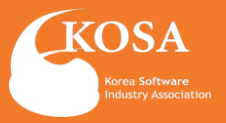

### <계약 체결 증빙자료>

|         | 신청구분                       |                                                    |                                             |  |  |
|---------|----------------------------|----------------------------------------------------|---------------------------------------------|--|--|
|         | 신규신청 변경신청                  |                                                    | 완료신청                                        |  |  |
| 제 출 서 류 | 계약서 전문 사본<br>(실적확인서 대체 가능) | 원 계약서 및 변경계약서 전문 사본 <sup>(1</sup><br>(실적확인서 대체 가능) | ) 계약서 전문 사본<br>세금계산서 전문 사본<br>(실적확인서 대체 가능) |  |  |

#### 계약서는 계약이행보증증권, 세금계산서는 하자이행보증증권으로 대체 가능.

|     | 파일 선택 선택된 파일 없음                         |  |  |  |
|-----|-----------------------------------------|--|--|--|
|     | 파일 선택 선택된 파일 없음                         |  |  |  |
| 류천부 | ※ 파일명에 특수문자 및 공백을 허용하지 않습니다.(단 "_"는 허용) |  |  |  |
|     | *증빙서류는 하나의 파일로 압축해서 첨부해주시기 바랍니다.        |  |  |  |
|     | *20MB가 초과하면 업로드가 되지 않습니다.               |  |  |  |
|     | *중방서류 제출 후 반드시 신청하기를 클릭해야 접수가 완료됩니다.    |  |  |  |

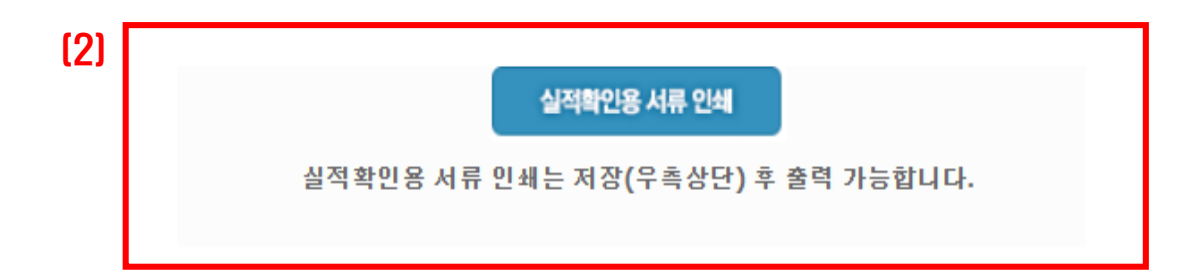

# 제출 증빙자료 안내 및 첨부

### [1] 계약서[필수]

계약서 전문 사본 또는 발주처 사업자등록번호 확인이 가능한 계약이행보증증권

### [1] 세금계산서[필수]

계약서와 신청서에 작성한 계약대상자와 동일한 세금계산서 또는 계약대상자 사업자등록번호 확인이 가능한 하자보증증권

### [2] 실적확인서(대체)

계약이행 도중 변경 계약으로 인한 증빙이 어려울 때 신청서 작성 기준으로 출력 후 제출

### \*\*변경 계약이 있는 경우에는 실적확인서 또는 변경 계약서 추가 첨부 -발주처 실적증명서의 경우에는 당사 양식과 동일한 조건 항목 확인

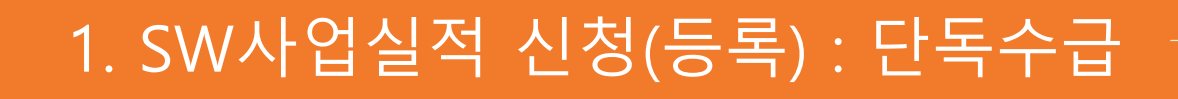

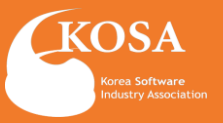

\* 온라인 신청이므로, 신청 시 반드시 기업공동인증 절차를 완료하여야 신청 접수됩니다. \* 신청하기 : 입력하신 신청 건에 대해 즉시 기업공동인증하여 [수리신청] 접수완료 합니다. \* 신청대기 : 대량으로 신청접수 진행하실 경우, 개별로 신청대기 등록 후 좌측메뉴의 [사업실적 일괄신청하기]를 통해 1회의 기업공동인증으로 개량의 [신청대기] 건을 [수리신청] 접수 가능합니다.

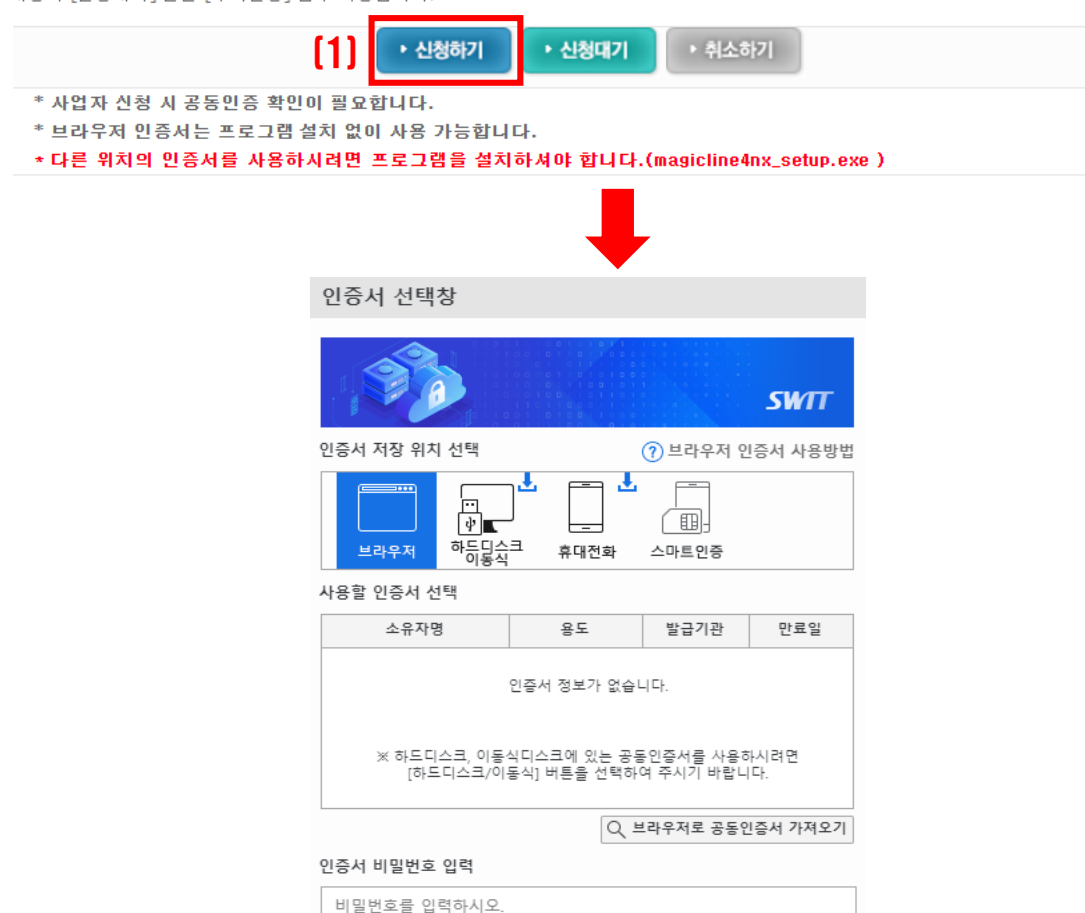

취소

인증서 보기

[2]

확인

# 신청하기

[1] 신청서 작성 후 신청하기 클릭

[2] 기업공동인증 절차

\*\* 반드시 신청기업의 회사 공동인증으로 확인 (개인명의 인증서는 확인불가)

# 1. SW사업실적 신청(등록) : 공동수급

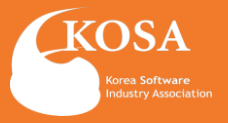

### •신청자 🚹 법인등록번호 111111 - 1111111 회사명 한국소프트웨어산업협회 사업자등록번호 214 = 82 = 04799 • 사업일반현황 🙎 원사업명 : (1) 사업명 계약번호 20XX-사업명 : 테스트 🔲 단독수급, 공동수급 ( 🗹 공동이행방식 🔲 분담이행방식), 🗌 하수급 [2]수급형태 작업장소 ● 발주기관내부 ○ 발주기관인근 ○ 계약상대자자체(원격지) ○ 발주기관내외부(병행) (3) 산업분야 사업분야 시스템관리 및 유지보수(SM) 조회 소프트웨어 자문/개발 및 공급업 조회

# 공동수급 실적 등록 안내

[1] 사업명과 계약번호

- 계약서상 계약명 기재
- 계약번호가 있는 경우에만 입력

### [2] 사업실적 등록 형태별

### ○ 공동

- 같은 계약을 2인 이상이 나누어서, 공동으로 처리하는 방법
- 100%를 위해 출자비율로 구분
- A사 60% , B사 40% = 100%
- (동종업)
- 분담
- 서로 다른 일을 할 수 있는 2인 이상이 하나의 목적을 위해 각기 다른 업무를 분담 하는 방법
- -(면허분담)
- (동종업X)

[3] 작업장소, 사업 분야 체크

# 1. SW사업실적 신청(등록) : 공동수급

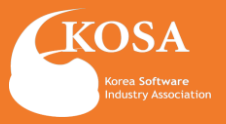

공동수급 실적 등록 안내

### [1] 발주자현황 \* 기관구분이 민간, 해외일 경우 사업자등록번호 입력 및 검증 후 기관명을 직접 입력하실 수 있습니다 - 기관명에 발주처(수요기관) 🗌 공공 🔽 민간 🗌 해외 지역 서울 ~ - 공공기관 사업자등록번호 테스트 123 - 45 - 67890 검증 : 발주자가 공공기관인 경우 조회 버튼을 눌러 기관 검색 후 등록 - 민간기관 : 발주자가 민간기업인 경우 직접입력 또는 조회 버튼을 눌러 기업 검색 후 등록 공동수급자수 3 원 100.000.000 [2] 공동수급현황 - 총계약금액(원) - 공동수급자수 - 지분율 \*\* 공동수급자수와 지분율은 숫자만 입력 \*\* 공동수급협정서에서 신청자 기준 지분율 확인 후, 서류 제출

### 🚺 🛚 발주자현황 💿

기관구분

기관명

실수요기관

총계약금액(원)

지분율

50

2] • 공동수급현황 💿

# 1. SW사업실적 신청(등록) : 공동수급

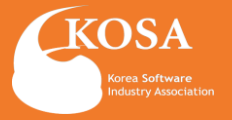

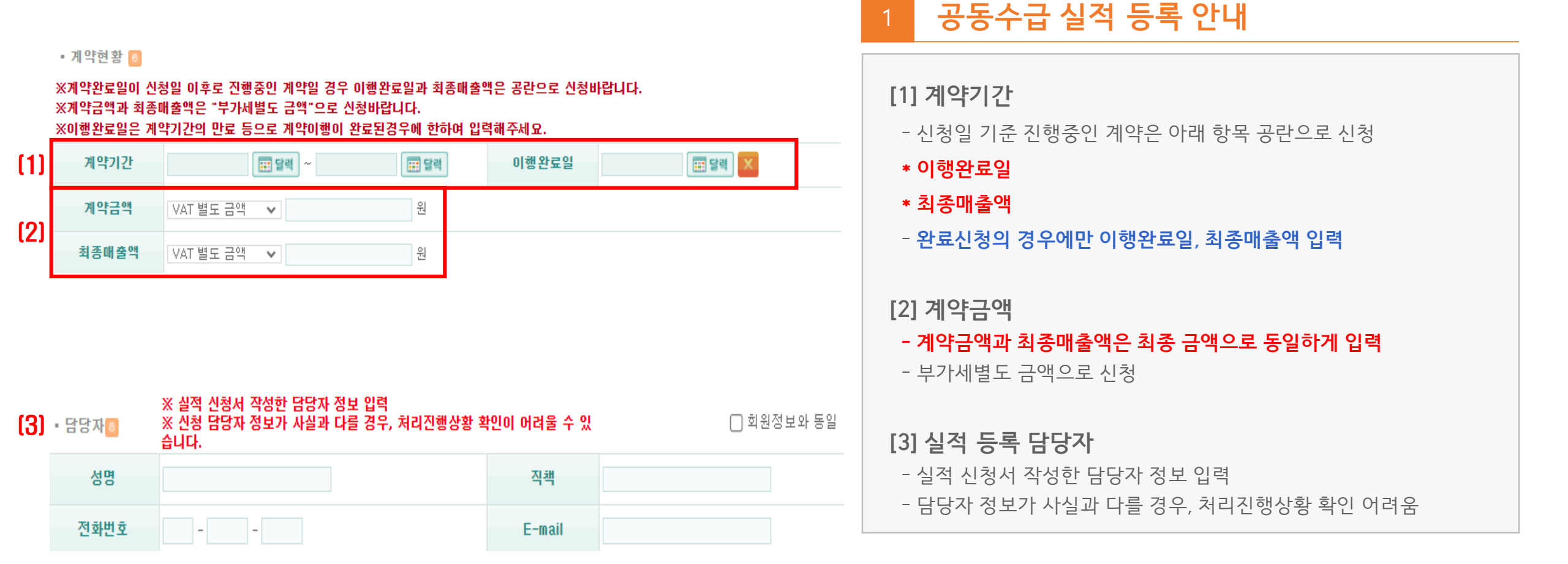

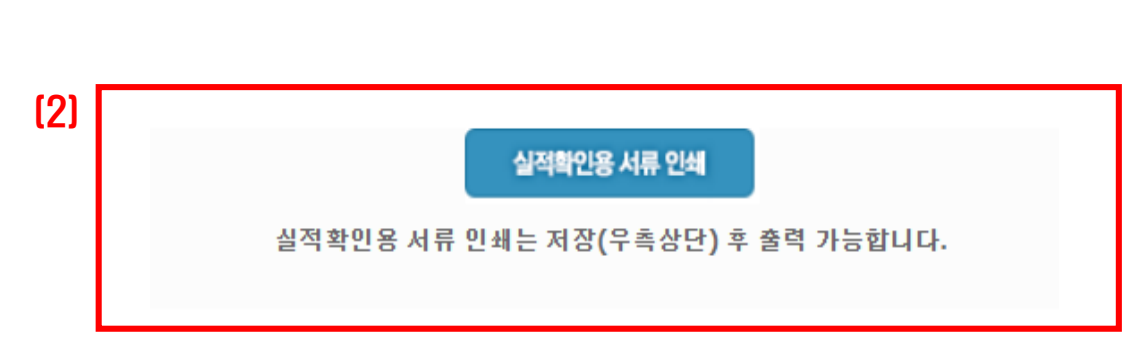

|          | 파일 선택 선택된 파일 없음                                |  |  |  |  |
|----------|------------------------------------------------|--|--|--|--|
|          | 파일 선택 선택된 파일 없음                                |  |  |  |  |
| <u>.</u> | ※ 파일명에 특수문자 및 공백을 허용하지 않습니다.(단 "_"는 허용)        |  |  |  |  |
|          | *증빙서류는 <mark>하나의 파일로 압축해서 첨부</mark> 해주시기 바랍니다. |  |  |  |  |
|          | *20MB가 초과하면 업로드가 되지 않습니다.                      |  |  |  |  |
|          | *중방서류 제출 후 반드시 신청하기를 클릭해야 접수가 완료됩니다.           |  |  |  |  |

#### 계약서는 계약이행보증증권, 세금계산서는 하자이행보증증권으로 대체 가능.

서류첨벽

| ヽ/ハ ¬ ハ/⊇ ゔゔ゚゚ヽ゚゚゚゚゚゚゚゚゚゚゚゚゚゚゚゚゚ゔ゚゚゚゚゚゚゚゚゚゚゚゚゚゚゚ |                            |                                                    |                                             |  |  |
|--------------------------------------------------|----------------------------|----------------------------------------------------|---------------------------------------------|--|--|
|                                                  | 신청구분                       |                                                    |                                             |  |  |
|                                                  | 신규신청                       | 변경신청                                               | 완료신청                                        |  |  |
| 제 출 서 류                                          | 계약서 전문 사본<br>(실적확인서 대체 가능) | 원 계약서 및 변경계약서 전문 사본 <sup>(*</sup><br>(실적확인서 대체 가능) | ) 계약서 전문 사본<br>세금계산서 전문 사본<br>(실적확인서 대체 가능) |  |  |

<계약 체결 증빙자료>

1. SW사업실적 신청(등록) : 공동수급

### \* 계약서 없이 실적증명서로만 대체 불가 \* 변경 계약이 있는 경우에는 실적확인서 변경 계약서 추가첨부 -발주처 실적증명서의 경우에는 당사 양식과 동일한 조건 항목 확인

[2] 실적확인서(대체) 계약이행 도중 변경 계약으로 인한 증빙이 어려울 때 신청서 작성기준으로 출력 후 제출

[1] 세금계산서[필수] 계약서와 신청서에 작성한 발주처 확인 가능한 세금계산서 또는 계약대상자 사업자등록번호 확인이 가능한 하자보증증권

### - [각 회사 지분율을 확인 가능한 공동수급협정서] 포함

- 계약서 전문 사본

### [1] 계약서[필수]

# 제출 증빙자료 안내 및 첨부

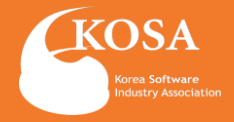

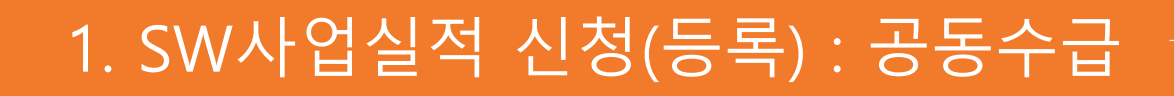

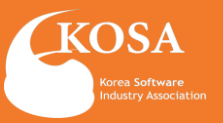

\*\* 온라인 신청이므로, 신청 시 반드시 기업공동인증 절차를 완료하여야 신청 접수됩니다. \*\* 신청하기 : 입력하신 신청 건에 대해 즉시 기업공동인증하여 [수리신청] 접수완료 합니다. \*\* 신청대기 : 대량으로 신청접수 진행하실 경우, 개별로 신청대기 등록 후 좌측메뉴의 [사업실적 일괄신청하기]를 통해 1회의 기업공동인증으로 대량의 [신청대기] 건을 [수리신청] 접수 가능합니다. \* 신청해기 · 신청해기 · 신청대기 · 취소하기

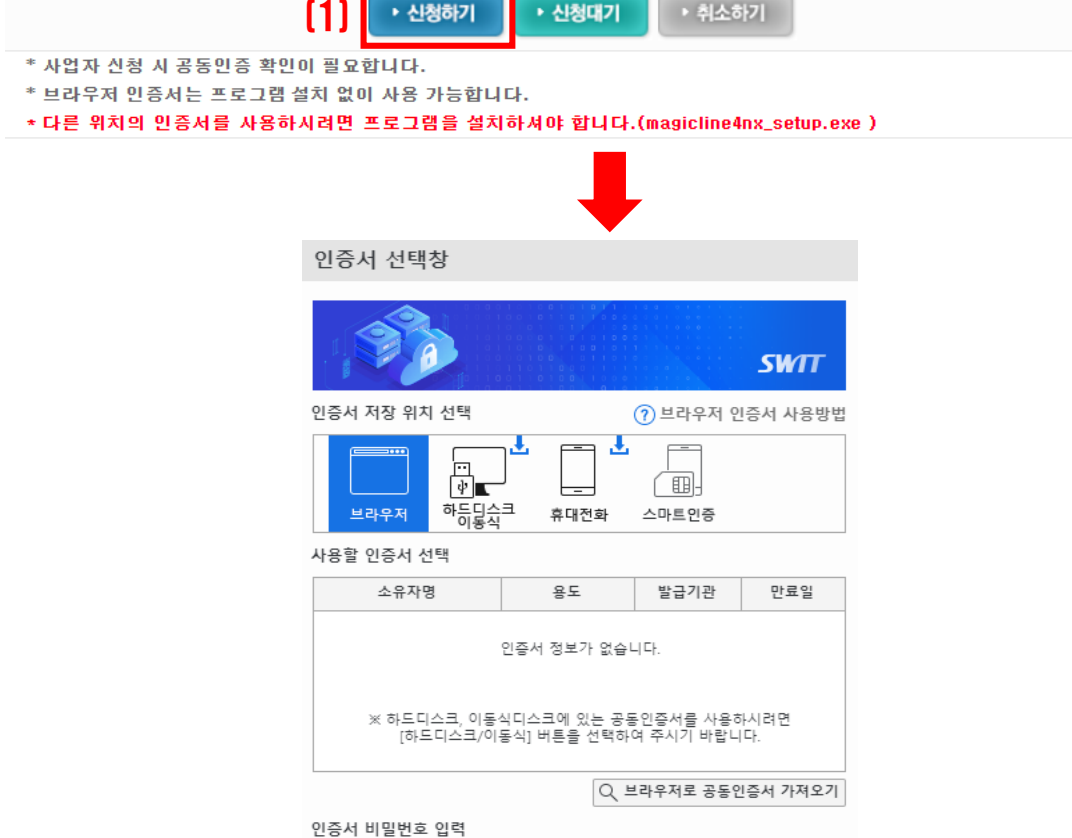

취소

인증서 보기

비밀번호를 입력하시오.

확인

[2]

## 신청하기

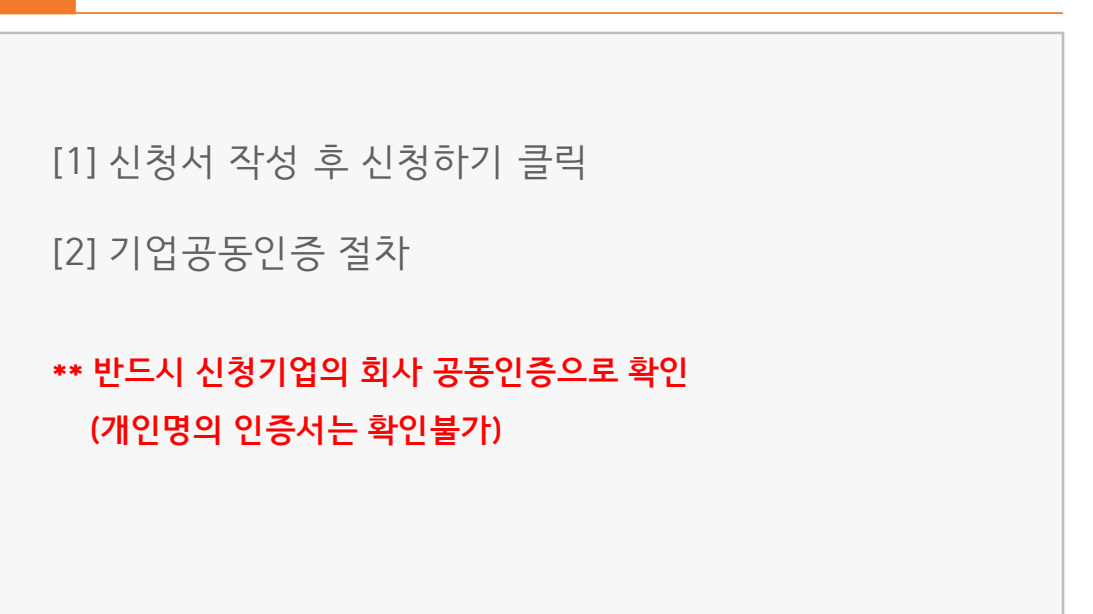

| ■ 신청자 🔟 |  |  |  |
|---------|--|--|--|

🔲 단독수급, 공동수급 ( 🗌 공동이행방식 🔲 분담이행방식), 🔽 하수급

● 발주기관내부 ○ 발주기관인근 ○ 계약상대자자체(원격지) ○ 발주기관내외부(병행)

조회

회사명

• 사업일반현황 🙎

사업명

수급형태

산업분야

[<mark>3</mark>] 작업장소

(1)

[2]

한국소프트웨어산업협회

원사업명

사업명 : 테스트

소프트웨어 자문/개발 및 공급업

법인등록번호

사업자등록번호

계약번호

사업분야

111111 - 1111111

214 = 82 = 04799

시스템관리 및 유지보수(SM) 조회

20XX-

| - 계약번호가 있는 경우에만 입력                                                                                                    |
|----------------------------------------------------------------------------------------------------|
| [2] 사업실적 등록 형태별<br><ul> <li>하수(도)급</li> <li>A (최초발주자)</li> <li>B (원발주기관,계약대상자)</li> <li>C (실적신청 기업)</li> </ul>                   |
| <ul> <li><b>재 하수(도)급</b></li> <li>- A (최초발주자)</li> <li>- B (원도급 사)</li> <li>- C (계약대상자(하도급 사))</li> <li>- C (실적신청 기업)</li> </ul> |
| [3] 작업장소, 사업 분야 체크<br>* 승인받지 않은 재 하수(도)급 계약은 (불법) 재하도급 실적등록불가<br>* 예외 (재 하도급 사전 승인공문 첨부)                                         |

# 하수(도)급 실적 등록 안내

[1] 사업명과 계약번호

- 계약서상 계약명 기재

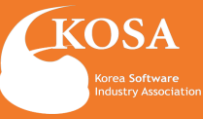

| 원수금 <b>자</b> 히사면 |                          | 법인등록번호  | -                |
|------------------|--------------------------|---------|------------------|
| 211/4/10         | 게극대상자 프키                 | 사업자등록번호 | 111 - 11 - 11111 |
| 게 야기 사고니         | 의스그지아 도이하게 이려 🛛 의스그지아 도인 | 법인등록번호  | -                |
| 11101            | 전구급자과 동물에게 접목            | 사업자등록번호 |                  |

### [2] 수급자현황 🖪 ※ 병이들로버호는 필수입력자하여 아닌다다

🚺 발주자현황 💿

| 기관구분  | 🗌 공공 🗹 민간 🗋 해외 | 지역      | 서울 🗸                |
|-------|----------------|---------|---------------------|
| 기관명   | 최초발주자          | 사업자등록번호 | 123 - 45 - 67890 컴증 |
| 실수요기관 |                |         |                     |

# \* 기관구분이 민간, 해외일 경우 사업자등록번호 입력 및 검증 후 기관명을 직접 입력하실 수 있습니다

# 1. SW사업실적 신청(등록) : 하수(도)급

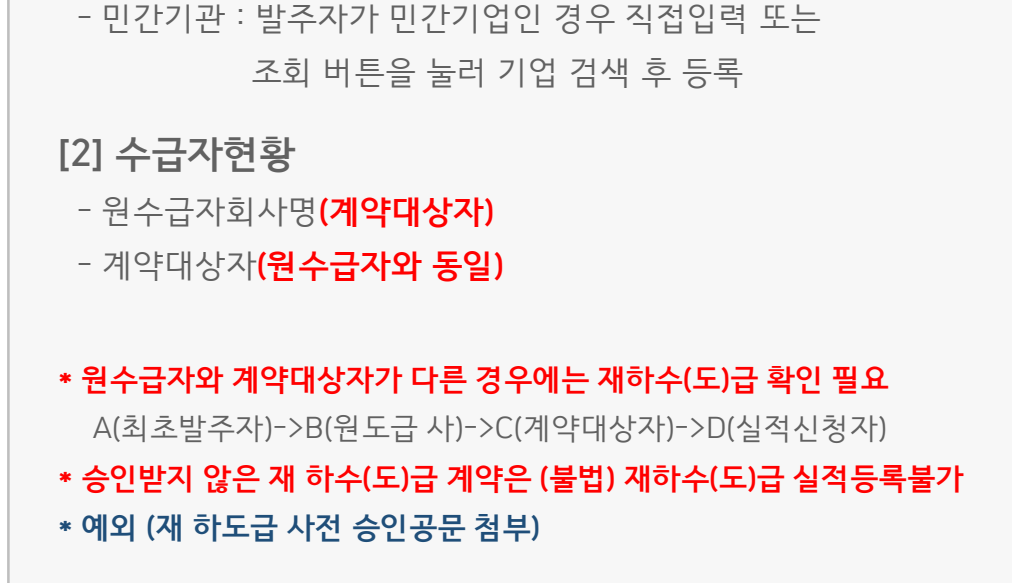

- 공공기관 : 발주자가 공공기관인 경우 조회 버튼을 눌러

# 하수(도)급 실적 등록 안내

기관 검색 후 등록

- 기관명에 발주처(최초발주자)

[1] 발주자현황

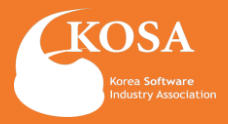

| <b>(2</b> ) | 계약금액           | VAT 별도 금액 🗸                                 | 원                         |            |            |
|-------------|----------------|---------------------------------------------|---------------------------|------------|------------|
|             | 최종매출액          | VAT 별도 금액 🗸                                 | 원                         |            |            |
|             |                |                                             |                           |            |            |
|             |                |                                             |                           |            |            |
|             |                |                                             |                           |            |            |
| (3)         | · 담당자 8 ※<br>습 | 실적 신청서 작성한 담당자 (<br>신청 담당자 정보가 사실과 )<br>니다. | 정보 입력<br>다를 경우, 처리진행상황 확( | 민이 어려울 수 있 | □ 회원정보와 동일 |
|             | 성명             |                                             |                           | 직책         |            |
|             | 전화번호           |                                             |                           | E-mail     |            |

📰 달력

이행완료일

### •계약현황 👩

**(1)** 

※계약완료일이 신청일 이후로 진행중인 계약일 경우 이행완료일과 최종매출액은 공란으로 신청바랍니다. ※계약금액과 최종매출액은 "부가세별도 금액"으로 신청바랍니다. ※이행완료일은 계약기간의 만료 등으로 계약이행이 완료된경우에 한하며 입력해주세요.

계약기간

📰 달력 🗠

# 하수(도)급 실적 등록 안내

- 신청일 기준 진행중인 계약은 아래 항목 공란으로 신청

- 완료신청의 경우에만 이행완료일, 최종매출액 입력

- 계약금액과 최종매출액은 최종 금액으로 동일하게 입력

- 담당자 정보가 사실과 다를 경우, 처리진행상황 확인 어려움

[1] 계약기간

\* 이행완료일

\* 최종매출액

[2] 계약금액

- 부가세별도 금액으로 신청

- 실적 신청서 작성한 담당자 정보 입력

[3] 실적 등록 담당자

📰 달릭 🗙

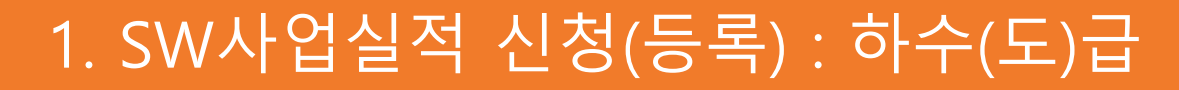

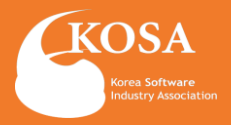

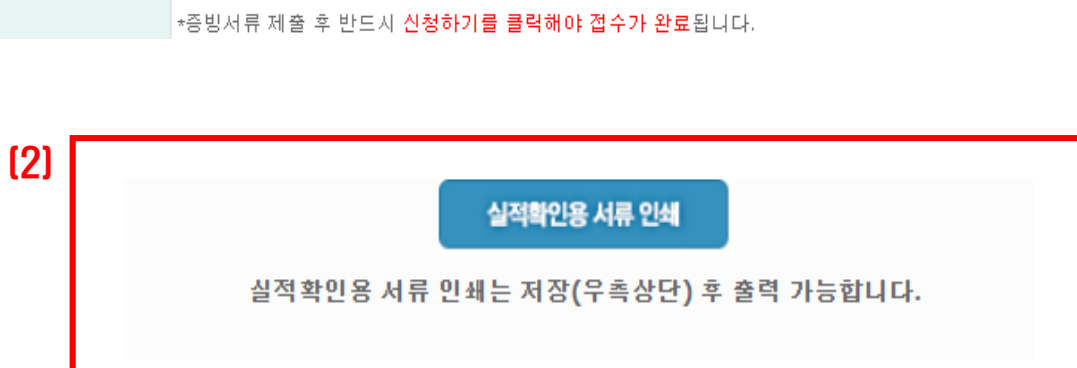

|   | 파일 선택 선택된 파일 없음                                |  |  |  |  |
|---|------------------------------------------------|--|--|--|--|
|   | 파일 선택 선택된 파일 없음                                |  |  |  |  |
| - | ※ 파일명에 특수문자 및 공백을 허용하지 않습니다.(단 "_"는 허용)        |  |  |  |  |
| F | *증빙서류는 <mark>하나의 파일로 압축해서 첨부</mark> 해주시기 바랍니다. |  |  |  |  |
|   | *20MB가 초과하면 업로드가 되지 않습니다.                      |  |  |  |  |
|   | *증빙서류 제출 후 반드시 신청하기를 클릭해야 접수가 완료됩니다.           |  |  |  |  |

#### 계약서는 계약이행보증증권, 세금계산서는 하자이행보증증권으로 대체 가능.

서류첨

|       |                            | 신청구분                                 |                                           |
|-------|----------------------------|--------------------------------------|-------------------------------------------|
|       | 신규신청                       | 변경신청                                 | 완료신청                                      |
| 제출 서류 | 계약서 전문 사본<br>(실적확인서 대체 가능) | 원 계약서 및 변경계약서 전문 사본<br>(실적확인서 대체 가능) | 계약서 전문 사본<br>세금계산서 전문 사본<br>(실적확인서 대체 가능) |

<계약 체결 증빙자료>

### \* 계약서 없이 실적증명서로만 대체 불가

작성기준으로 출력 후 제출

- [1] 야도급 증인증명 [내세] - 계약이행 도중 변경 계약으로 인한 증빙이 어려울 때 신청서

- [1] 하도급 승인증빙 [대체]

[2] 실적확인서(대체)

[1] 세금계산서[필수] 계약서와 신청서에 작성한 발주처 확인 가능한 세금계산서 또는 계약대상자 사업자등록번호 확인이 가능한 하자보증증권

- 실적확인서(2)
- 하도급 승인공문
- 원발주기관장 하도급 승인증빙
- 추가서류 : 국가 / 공공기관 (택1)
- 최초발주자와 계약대상자(원수급자)가 확인되는 계약서

○계약서 전문 사본

[1] 계약서[필수]

# 2 제출 증빙자료 안내 및 첨부

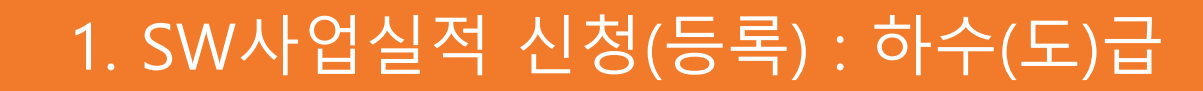

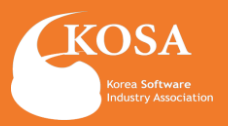

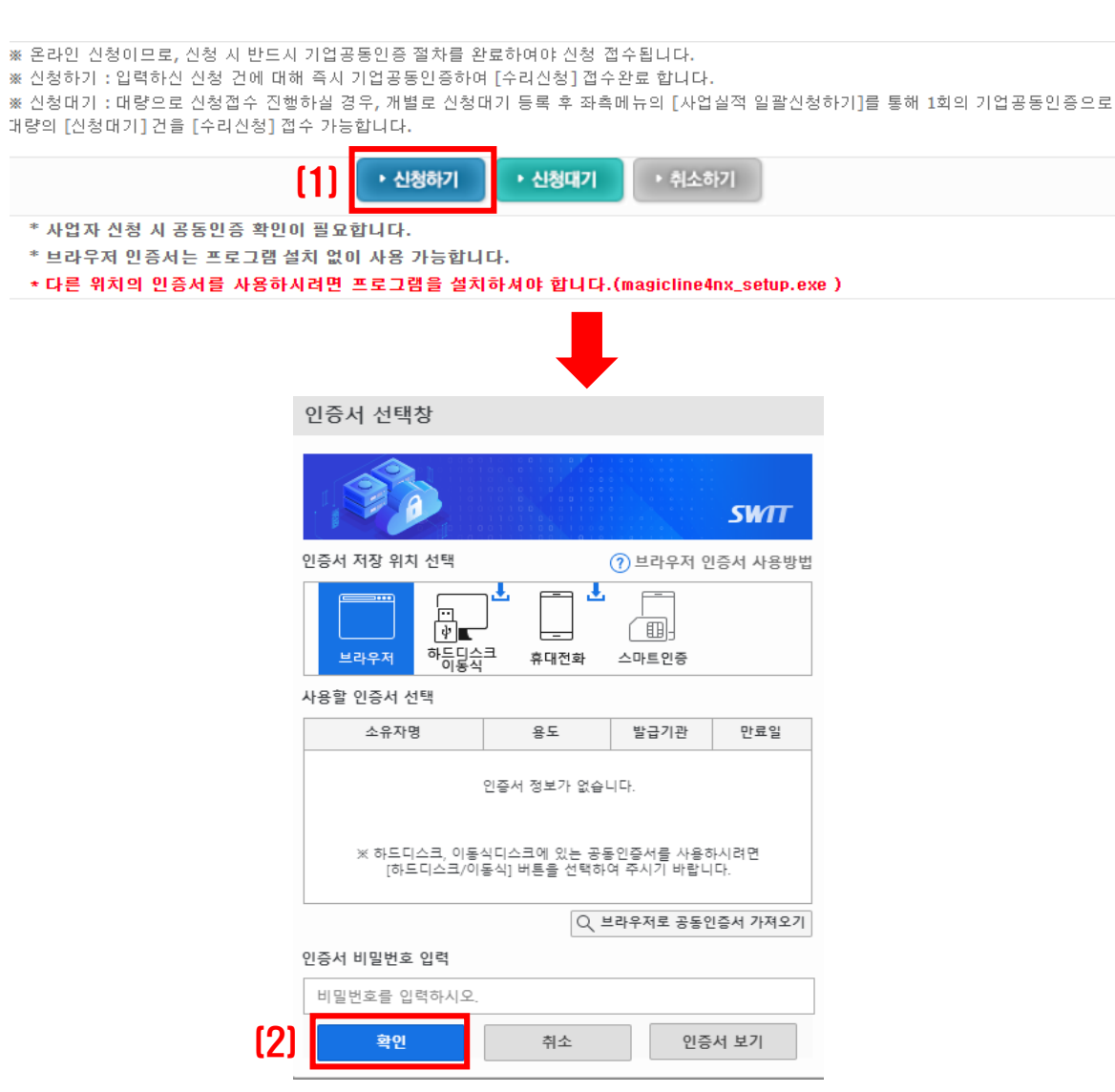

## 신청하기

# [1] 신청서 작성 후 신청하기 클릭 [2] 기업공동인증 절차 \*\* 반드시 신청기업의 회사 공동인증으로 확인 (개인명의 인증서는 확인불가)

1. SW사업실적 신청(등록) : 하수(도)급

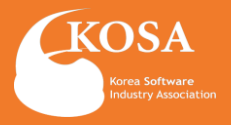

| 배권 및 인지세 경보 ] |                         |             | - 1<br>사업자등 8  | 특번호:            |                                | 전화번호:      |
|---------------|-------------------------|-------------|----------------|-----------------|--------------------------------|------------|
| 지방채매입액 0원     | (46428)                 |             | 지분들            | ≩: 20           |                                | 팩스번호:      |
| 인지세과세 대상여부 Y  | <b>인지세액</b> 40,000 위    | 8           | 지분금            | 맥: 211002000    | 0                              | 부가세포함여부: Y |
|               |                         |             |                |                 |                                |            |
|               |                         | 일만(기        | 술)용역이행 실       | 적중명서            |                                |            |
|               |                         | •           | 일반 07          | 술               |                                |            |
| I. 업체정보       |                         |             |                |                 |                                |            |
|               | 업체명                     |             |                |                 |                                |            |
|               | 사업장소재지                  |             |                |                 |                                |            |
| 신청인           | 사업자등록번호                 |             |                |                 |                                |            |
|               | 용도                      |             |                |                 |                                |            |
|               | 용역범위 및 기준<br>(면적, 금액 등) |             |                |                 |                                |            |
| II. 용역 이행 실   | 적정보                     |             |                |                 |                                |            |
|               |                         |             | 용역이행 실적 내용     |                 |                                |            |
| 그분            | 일반용역                    | ) 학술        | ●정보통신 (        | )청소 이시설관<br>이기타 | 한리 이경비 이<br>이분과                | 폐기물처리      |
| 12            | 기술용역                    |             | ○설계            | 0감리             | 이기타                            |            |
| 용역명           |                         |             |                |                 |                                |            |
| 용역개요          |                         |             |                |                 |                                |            |
| 계약번호          | 계약일자                    | 계약기간        | 계약금액           | )<br>(금)<br>비율  | )) 행실적<br>객 <u>또는면적)</u><br>실전 | 비고         |
|               | 2022/06/30              | 2022.06.30~ | 10,550,100,000 | 50              | 5,275,050,000                  |            |

|                            |                                  | 용역계약서                      |                          | 대표 | 대표자 :     |            | 주민등록번호 :   |   |
|----------------------------|----------------------------------|----------------------------|--------------------------|----|-----------|------------|------------|---|
|                            |                                  |                            |                          |    | 상호:       |            |            |   |
|                            |                                  |                            | *20 28 Child             |    | 주소        |            |            |   |
| 〈발주처〉                      |                                  | (계약상대자)                    |                          |    | 사어자드루버 중  |            | 저화버호:      |   |
|                            |                                  | * * :                      |                          |    |           |            | 패 쇼 나 수 .  |   |
|                            |                                  | ቀ <u>«</u> :<br>ባ 표 자 :    |                          |    | 지문율:      | 50         | 찍스번호.      |   |
|                            |                                  | 사업자등록번호:                   |                          |    | 지분금액:     | 5275050000 | 부가세포함여부:   | Y |
| -                          |                                  | 전화번호:                      |                          |    | 대표자 :     |            | 주민등록번호 :   |   |
| Alomiti<br>A.A.            |                                  | 역 스 번 모 :<br>260번호         |                          |    | 상호:       |            |            |   |
|                            |                                  | 8404                       |                          |    | ~~        |            |            |   |
| 대표계약자                      |                                  | 수요기관명                      |                          | 도급 |           |            | x1.01.01.0 |   |
| 88                         |                                  |                            |                          |    | 사업자등록번호:  |            | 선화변호:      |   |
| 계약일자                       | 2022년 09월 23일                    |                            |                          |    | 지분율:      | 15         | 팩스번호:      |   |
| 계약금액                       | 일금 사천오백만원                        | (₩                         | 45,000,000 )             |    | 지분금맥:     | 1582515000 | 부가세포함여부:   | Y |
| 총용역부기금액                    | 일금 사천오백만원                        | (₩                         | 45,000,000 )             |    | F# # 71 · |            | 주민등록번호 :   |   |
| 계약보증금액<br>계약보증서            | 일금 이백이십오만원                       | (₩                         | 2,250,000 )              |    | -11.22.54 |            |            |   |
| 전지계율이부                     | 전자컵수 및 직접수납(현금접수)                |                            |                          |    | 상호:       |            |            |   |
| 하자보수보응공불                   | 2022/14/09/10/01                 | 하자당보책임기간                   |                          |    | 주소        |            |            |   |
| 99984<br>86693             | 2022년 10월 04월 2023년 01월 01일      | ASIA028 202                | 23/4 0190 0190           | 노급 | 사업자등록번호:  | -          | 전화번호:      |   |
| 왕수기황                       | 착수일부터 금차 90일, 총 90일              | 00101                      |                          |    | 지부용:      | 15         | 팩스번호:      |   |
| 지체상금을                      | 계약금액의 0.13 %                     | 계약법구분 지방                   | 방계약법                     |    | TI H 308. | 1592515000 | 부가세포하여분.   | v |
| 위 용역계약을 체결함                | 에 있어 계약자와 연대보증인은 각각 다음           | 응의 사항을 확약하며 계약의 증거로 이 계약서  | 너를 작성한다.                 |    | 시문급역.     | 1582515000 |            |   |
| 1. 계약자는 입찰시                | 공시한 용멱입찰유의서, 용멱입찰특별유의            | 의서, 청렴계약입찰특별유의서, 설계서및 현징   | 당설명 사항과 용역계약일반조건, 용역계약특수 |    | 대표자 :     |            | 주민등독면오 :   |   |
| 조건, 청렴계약특수조<br>하게 계약상의 의무를 | 건, 공동수급협정서, 산출내역서(하도급 -<br>이행한다. | 사항 포함) 및 붙임 건자계약 확약사항이 이 겨 | 비약의 일부분임을 확인하며 신의에 따라 성실 |    | 상호:       |            |            |   |
| 물가변동적용기준 :                 |                                  |                            |                          |    | 주소        |            |            |   |
| [체권 및 인지세 경                | ¥)                               |                            |                          | 도급 | 사업자등록번호:  |            | 전화번호:      |   |
| 지방채매입액                     | 0원                               | (4528)                     |                          |    | 지분을:      | 20         | 팩스번호:      |   |
| 인지세과세 대상여부                 | ¢ γ                              | <b>인지세액</b> 40,0           | 000 원                    |    | 지분금액:     | 2110020000 | 부가세포함여부:   | Y |

- \*국가 / 공공기관의 경우에는 추가서류 발생 (택1)
- 원발주기관장 하도급 승인증방
- 하도급 승인공문
- 실적확인서(2)

### \*\*승인받지 않은 재 하수(도)급 계약은 (불법) 재하도급 실적등록불가 \*\*예외 (재 하도급 사전 승인공문 첨부)

- 최초발주자와 계약대상자(원수급자)가 확인되는 계약서
- 계약서 (각 회사 지분율을 확인 가능한 공동수급협정서)
- \*\*발주처 사업자등록번호(나라장터 계약서는 생략)
- 4. QR코드 혹은 바코드 발주기관 직인
- 3. 계약금액(중도 변경 시 변경계약서)
- 1. 발주처(계약상대자) 2. 계약기간(시작일, 종료일)
- [공통사항]

○ 공동수급

○ 하수(도)급

일반용역계약서: 나라장터

※계약서 필수 체크사항

# 계약서 전문사본

# 2. 제출서류

🕜 ইন্দ্রের 🗟 এবচনে শ্রমণ্ড 🖉 🔒 ব প্রধান প্রমণ্ড হ ব্যবহার হব প্রথম হ হার ব্যবহার হব প্রথম হ হার ব্যবহার হব প্রথম হ

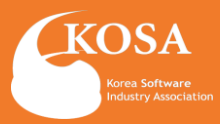

# 2. 제출서류

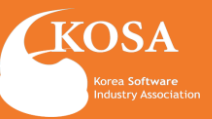

■ 소프트웨어사업자 실적 등 관리 운영세척[별지6호] <개정2021,04,19> 문의처:한국소프트웨어산업협회 산업정보팀(02~2188~6967)

[1]

소프트웨어사업 수행 실적 확인서

| ※ 반드시 뒷면, | [ 작성방법] | 을 기준으로 | 작성바랍니다. |
|-----------|---------|--------|---------|
|           |         |        |         |

|          | 회사명 | 한국소프트웨어산업형회  | 사업자<br>등록번호   | 214-82-04799   |
|----------|-----|--------------|---------------|----------------|
| 신청<br>기업 | 대표자 | 홍길동          | 진화번호          | 02-2188-1234   |
|          | 주소  | 서롱특별시 송파구 중대 | I로 135, IT벤처티 | 워 서관 12층 (가락동) |

| 실적번호 | 사업명             | 사업분야              | 계약기간                          | 계약금액 / 최종매출액<br>(VAT별도/ 원)    | (2) |
|------|-----------------|-------------------|-------------------------------|-------------------------------|-----|
|      |                 | 기타 데이터베이스 관<br>현업 | 2021-06-01<br>~<br>2021-11-30 | 24,545,453<br>/<br>24,545,453 |     |
| 발주처  | 원수급자<br>(계약대상자) | 수급형태<br>(지분율)     | 이행완료여부                        |                               |     |
|      |                 |                   | ф                             |                               |     |

(3)

| 확인             | 기관/기업명                   |                                   | 신청기업과!<br>관계 | 의 [] 발주자     | []원수급자 [        | ] 계약대(    | 상자 |
|----------------|--------------------------|-----------------------------------|--------------|--------------|-----------------|-----------|----|
| 기관             | 성명/부서                    |                                   | 전화번호         |              | 이메일             |           |    |
| 위 사실원<br>기재된 장 | 은 소프트웨어진흥<br>영보 모두 혀위가 ( | 법 시행규착 제17조 3항에 의거하<br>없음은 확인합니다. | 며 실적관리 신     | !청에 대한 증명서류로 | 2 활용됨을 숙지ㅎ<br>년 | 1였으며<br>월 | õ  |
|                |                          | 사                                 | 업 자 등 특      | 특번 호 :       |                 |           |    |
|                | 확인기                      | 기관 상                              |              | 호 :          |                 |           |    |
|                |                          | CH                                | 亜            | 자 :          |                 |           | (인 |

# 실적확인서(대체)

(앞쪽)

[1] 신청 내용이 전체 확인 가능한 경우 타사 양식 이용가능

### [2] 중도 계약금액 변경된 경우에는 신청서상 계약금액과 최종매출액을 동일하게 입력하여 출력

### [3] 확인기관(계약상대자) 직인과 사업자등록번호 기재 필수

### \*\*사업실적 신청서작성 기준으로 입력 및 출력됨

2. 제출서류

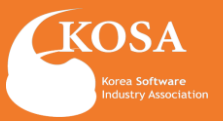

|   |             | 전자/ | 네금계 | 산서         |    |   |    | 승인번호        |       |    |            |        |
|---|-------------|-----|-----|------------|----|---|----|-------------|-------|----|------------|--------|
|   | 등<br>편<br>전 |     |     | 종사업장<br>번호 |    |   |    | 등록하         |       |    | 종사업장<br>번호 |        |
| - | 상호<br>(법인명) |     |     | 성명         |    |   | 공  | 상호<br>(법인명) |       |    | 성명         |        |
| 3 | 사업장<br>주소   |     |     |            |    |   | 급받 | 사업장<br>주소   |       |    |            |        |
| 자 | 업태          |     | 종목  |            |    |   | 는  | 업태          | ·     | 종목 | 임대         |        |
|   | 010101      |     |     |            |    |   | ~  | 이메일         |       |    |            |        |
|   | 이메일         |     |     |            |    |   |    | 이메일         |       |    |            |        |
|   | 작성일자        | 공   | 글가액 |            | 세액 |   |    | 수정사유        |       |    | 비고         |        |
|   |             |     |     |            |    |   |    |             |       |    |            |        |
| 월 | 일           | 품목  | ł   | 규격         | 수량 | ÷ |    | 던가          | 공급기액  |    | 세액         | 비고     |
|   |             |     |     |            |    |   |    |             |       |    |            |        |
|   |             |     |     |            |    |   |    |             |       |    |            |        |
|   |             |     |     |            |    |   |    |             |       |    |            |        |
|   |             |     |     |            |    |   |    |             |       |    |            |        |
|   | 합계금액        |     | 현금  |            | 수표 |   |    | 어음          | 외상미수공 | 3  |            |        |
|   |             |     |     |            |    |   |    |             |       |    | 이 금액물      | 들(정구)함 |

본 인쇄물은 국세청 홈택스(www.hometax.go.kr)에서 **발급 또는 전송** 입력된 전자(세금)계산서 입니다. 발급사실 확인은 상기 홈페이지의 "조회/발급>전자세금계산서> **제3자 발급사실 조회** "를 이용하시기 바랍니다.

# 전자세금계산서

| 세금계산서                                   |
|-----------------------------------------|
| - 실적 신청기업과 동일한 공급자                      |
| - 발주처(계약대상자) 와 <mark>동일한 사업자등록번호</mark> |
| - 총 계약금액과 세금계산서 금액에 오차가 없는지 확인 필수       |
| ※리스계약                                   |
| - 발주자를 대신하여 캐피탈 금융권에서 대신하여 수급자에게        |
| 대금을 지불한 경우                              |
| * 실적증명서(대체) 혹은 그 외 리스계약서 첨부             |

### \* 전자세금계산서는 실적증명서로 대체 가능

| SW산업정보종합시스템<br>SOFTWARE INDUSTRY<br>INFORMATION TOTAL SYSTEM | 사업실적                         | 넉신청관리                       |               | 실적증명서 발급       | 업무      | 처리요청       | 메시                | 지확인          |
|--------------------------------------------------------------|------------------------------|-----------------------------|---------------|----------------|---------|------------|-------------------|--------------|
| 사업실적신청관리<br>SW BIZ REPORTS                                   | - <b>사업실적</b> (<br>사업실적 신청내역 | <b>신청내역 =</b><br>을보실수 있습니다. |               |                |         | ▪ 홈 > 사업실적 | 적 신청관리 <b>› 사</b> | 갑실적 신청대의     |
| ▶ 사업실적신청안내                                                   |                              |                             |               |                |         |            |                   |              |
| 제도안내<br>신청절차                                                 | 사업명                          |                             |               |                | 자체관리태그  |            |                   |              |
| 제출서류                                                         | 발주기관명                        |                             |               | 조회             | 상태      | 선택하세요      | ~                 |              |
| 사업실적 신청서작성                                                   | 계약기간                         |                             |               | 달력 ~           |         | III 달력     |                   |              |
| 신청대기실적 일괄신청  • 신청내역                                          | 수급형태                         | 선택하세요                       | ~             |                | 정렬      | ○ 모름차순 🧯   | ) 내림차순            |              |
| <mark>사업실적 신청내역</mark><br>사업실적 변경신청내역                        |                              |                             |               | e              | ), 검색 - |            |                   |              |
| 사업실적 완료신청내역                                                  |                              |                             |               |                |         |            |                   | 건수 :99 건     |
| - 신용카드                                                       | NO 실적법                       | <u>Ů</u> 호                  | 사업명(<br>발주기관/ | 원사업명)<br>실수요기관 | 수급형태    | 계약금액       | 계약시작일<br>계약종료일    | 처리일자<br>처리상태 |
| 🕼 영수증 출력                                                     | 99 B22-43                    | 18297                       | 테스            | : <u>=()</u>   | 단독수급    | 11.111 원   | 2022-07-19        | 2022-12-01   |
|                                                              |                              |                             | <u>테스트</u> 7  | <u> 관인증/</u>   |         |            | 2022-07-19        | 수정묘청         |

# \*\* 검토기간은 신청 접수 후 D-7영업일 \*\* 보완서류 재 첨부(수정) 후 접수 시 재 접수일로부터 D-7영업일 소요 됨

[1] SW산업정보종합시스템(SWIT) 홈페이지 > SW사업실적신청 배너 클릭 > 사업실적 신청내역에서 사업명 클릭 > 보완내용 확인

보완사항 발생 시 신청기업 담당자 이메일에서 상세 보완내용 확인 가능

보완확인 절차 안내

# 3. SW사업실적 서류 보완

SWIT

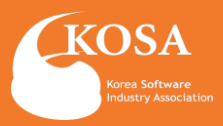

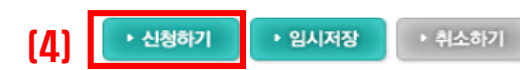

| 신전증면서방금         SW 수행실적증명서 발급신청           응명서클럽적중명서방금         SW 수행실적증명서 발급신청           · 영어스클럽적중명서비법         응명서클럽적중명서 발급신청                                                                                                    | 1 SW수행실적증명서 발급 절차 안내                                  |
|----------------------------------------------------------------------------------------------------|-------------------------------------------------------|
| ● 500~302 4820       * 수행실적증업서별급         * 500~302 4820       * 수행실적증업서 출력 시 화면의 실적 순서대로 출력됩니다.         * 첫번의 타이물을 누르면 오름차순/내업차순으로 말할 정실을 할 수 있습니다.         * 체크박스 클릭 후 휘로이동/아레로이동 버튼을 이용하여 실적 출력 소서를 편집할 수 있습니다.                                                                                                    |                                                       |
| 감수:02         감기         1 위로 이용         1 위력로 이용         2 방감년의 물리오기         + 수영실 취수가         - 수영실 취수가         - 수영실 취수가         수영실 취수가 | [1] 상단 메뉴의 실적증명서 발급 클릭                                |
| 23 2388-6967                                                                                                    | [2] SW수행실적증명서 신청                                      |
| 수수값 제품법(2)<br>KD K2, 방법 079-25-0044-077<br>Nether: Distance(NPU2)Data                                                                                                    | [3] "+수행실적추가" 버튼 클릭하여 증명서 출력이 필요한                     |
| ♥ #\$\$???<br>수행실적을 추가하십시오.<br>₩\$\$??                                                                                                    | 실적 항목 체크                                              |
| x 2/21 2/21                                                                                                    |                                                       |
|                                                                                                    | ** 수행실적증명서 출력 시 화면의 실적 순서대로 출력되며,                     |
| SW수행실적증명서 발급신청                                                                                                    | 첫 행의 타이틀을 누르면 오름차순/내림차순 일괄 정렬 가능                      |
| 제출처 용도                                                                                                    |                                                       |
| 참여사업명                                                                                                    | [4] 제출처와 용도, 참여사업명, 담당자 정보 입력 후 결제금액 및                |
|                                                                                                    | 방법 선택 후 신청하기                                          |
| • 담당자 정보                                                                                                    | - 드로되 시저 1~10거까지 기보스스르 22 500 원(\/AT포하)               |
| · · · · · · · · · · · · · · · · · · ·                                                                                                    | - 추가 등록 시 1건 당 1.000원(VAT포함)                          |
|                                                                                                    | ex) 12건의 실적을 발급신청 시 : 22,500 + 2,000 = 24,500원(VAT포함) |
| • 결제정보                                                                                                    |                                                       |
| 결제정보 결제금액: 22,500원 수수료 산정기준                                                                                                    | ** 무통장입금의 경우에는 입금확인저리 후 발급가능                          |
| 구영병법         ● 온라빈쥴력         ○ 텍서비스                                                                                                    |                                                       |
|                                                                                                    | [5] SW수행실적증명서 발급                                      |

메시지확인

업무처리요청

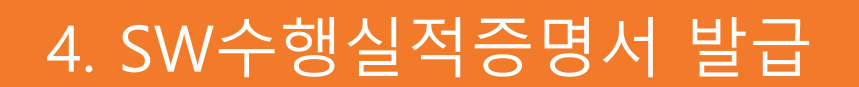

사업실적신청관리 실적증명서 발급

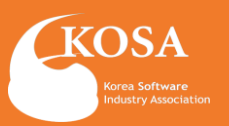

및 수령

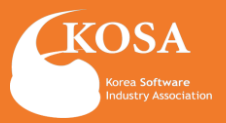

|                                                               | 열세 금 액 : 22,500 원 _ 수수료 산정              | 기준                |                                   |                                   |                                                             |    |  |
|---------------------------------------------------------------|-----------------------------------------|-------------------|-----------------------------------|-----------------------------------|-------------------------------------------------------------|----|--|
| 결제수단[1]                                                       | ● 신용카드 ○ 실시간계좌이 <sup>i</sup>            | 테 ○ 무통장입금         |                                   |                                   |                                                             |    |  |
|                                                               |                                         | <b>길제하기 ▶</b> 취소하 | 7                                 |                                   |                                                             |    |  |
| NHN KCP - 결제의                                                 | 중심!                                     |                   |                                   |                                   | 웹접근성업                                                       | 한대 |  |
| 한국소프트웨어산업                                                     | 헙                                       |                   |                                   |                                   | 신용키                                                         | 카드 |  |
| 상품명<br>제공기간                                                   | 사업자수행실적확인서 수속<br>[ 별도 제공기간 없음 ]         | 수료 상품금액           | 22,500                            | 원 최<br>22                         | 좋결제금액<br>2 <b>,500</b> 원                                    |    |  |
|                                                               | 의 보기▶                                   |                   | ✓ 전체동의 ✓ 전차금                      | 융거래 이용약관 🛛 가                      | 1인정보 수집 및 이용동의                                              |    |  |
| 작란 및 이용동.                                                     |                                         |                   |                                   |                                   |                                                             | _  |  |
| 작관 및 이용동<br>신한 2~3개월 무                                        | 이자 할부                                   |                   | <b>현대</b> 2~3개뭘 무이자 1             | 알부(코스트코,스마일키                      | 하드 포함) 🖉                                                    | >  |  |
| 작관 및 이용동<br>신한 2~3개월 무<br>하나Pay                               | 이자 알부<br>비시(페이북)                        | 못데                | <b>현대</b> 2~3개월 무이자 1<br>삼성       | 알부(코스트코,스마일키<br>농업(NH페이)          | 는드 포함) 🖉<br>우리                                              |    |  |
| 작관 및 이용용<br>신한 2~3개월 무<br>하나Pay<br>KB Pay(국민)                 | 이자 알부<br>비씨 (페이북)<br>씨티                 | 못데<br>광주          | <b>현대</b> 2~3개월 무이자 1<br>삼성<br>건북 | 함부(코스트코,스마일키<br>농염(NH페이)<br>MG새마을 | 는드 포함) 《<br>우리<br>그외카드 ·                                    | -  |  |
| 작관 및 이용용<br>신한 2~3개월 무<br>하나Pay<br>KB Pay(국민)<br>일시물          | 이자 알부<br>비씨(페이북)<br>씨티<br>▼ 신한 앱카드 결제   | 롯데<br>광주          | <b>현대</b> 2~3개월 무이자 1<br>삼성<br>건북 | 알부(코스트코,스마일키<br>농업(NH페이)<br>MG새마음 | 우리 우리                                                       | -  |  |
| 작관 및 이용용<br>신한 2-3개월 무<br>하나Pay<br>KB Pay(국민)<br>일시물<br>문이자알보 | 이자 알부<br>비씨(페이북)<br>씨티<br>* ① 신한 앱카드 결제 | 롯데<br>광주          | <b>현대</b> 2~3개월 무이자 1<br>삼성<br>전북 | 발부(코스트코,스마일키<br>농엽(NH페이)<br>MG새마을 | 는 포함) 이 우리 우리 그의 카드 이 아이 아이 아이 아이 아이 아이 아이 아이 아이 아이 아이 아이 아 |    |  |
| 석환 2-3개월 무       하나Pay       KB Pay(국민)       일시물       로이자암보 | 이자 알부<br>비씨(페이북)<br>씨티<br>♥ 근 신한 앱카드 결제 | 옷데<br>광주          | 현대 2~3개월무이자 1<br>삼성<br>권복<br>취복   | 함부(코스트코,스마일키<br>동엽(NH페이)<br>MG새마을 | 나도 포함) 《<br>우리<br>그의 카드 ·                                   |    |  |
| ★FE 및 018종 신환 2~3개월 무 하나Pay KB Pay(국민) 일시용 및 시용 및 모이자함복       | 이자 함부<br>비서 (페이북)<br>씨티<br>로 신한 앱카드 결제  | 롯데<br>광주          | 현대 2~3개월 무이자 1<br>삼성<br>건북<br>귀북  | 활부(코스트코,스마일키<br>농엽(NH페이)<br>MG새마을 | 나드 포함) 《<br>우리<br>그의 카드 ·<br>다음                             | -  |  |

| 주문 번호     | C23-        | KCP 거래번호   |                |
|-----------|-------------|------------|----------------|
| 결제 금액     | 22.500원     | 상 풍 명      | 사업자수행실객확인서 수수료 |
| 주문자명      | 한국소프트웨어산업협회 | 주문자 전화번호   | 010-           |
| 주문자 휴대폰번호 |             | 주문자 E-mail |                |
| 승인 시간     |             | 승인 번호      |                |

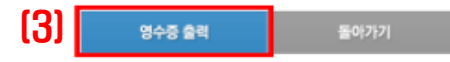

| èē |    | 적을    | 위한   | 구매자     | 인종   | 단계 | 입니다. |  |
|----|----|-------|------|---------|------|----|------|--|
| 30 | 12 | 05288 | 67.1 | 21 HEBU | Ek - |    |      |  |

| 인증방법 | 구패자명+금택 | ~ |
|------|---------|---|
| 구매자명 |         |   |
| 거래금역 | 숫자만 입력  |   |

확 인

 정보 업택 시 유의사행
 - 결계안내해일에 표시된 정보로 입력하주세요. 거래금액은 부분금액, 포인트금액을 도험한 금액으로 입학해주세요. - 구별자명은 대소문자, 택이트가를 구분하여 입력해주세요. - 거래공약은 숫자로만 입력해주세요. - PAYCO로 현재한 구매지는 PAYCO 홈페이지(<u>www.payco.com</u>)등 통해 거리내역을 확인할 수 있습니다.

영수중 출력

# 결제방법(카드결제)

### [1] 결제수단: 카드결제 선택 > 결제하기

### [2] 약관 및 이용동의에서 "동의 " 후, 결제카드 선택하고 " 다음" 클릭하여 결제 진행

### [3] 카드결제의 경우, 결제 후 영수증 출력 가능

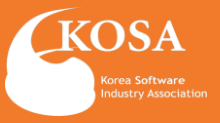

### SW수행실적증명서 발급신청

|     | • 결제 수단             |                                  |                                                        |                     |                        |                                                                       |                                                |                      |
|-----|---------------------|----------------------------------|--------------------------------------------------------|---------------------|------------------------|-----------------------------------------------------------------------|------------------------------------------------|----------------------|
|     | 결제정보                | 결제 금액 : 22,500 원 수수료 산정          | 기준                                                     |                     |                        |                                                                       |                                                |                      |
|     | 결제수단                | ○ 김 용카트 ◎ 실시간계좌이                 | 체 🔾 무통장입금                                              |                     |                        |                                                                       |                                                |                      |
|     |                     |                                  |                                                        |                     |                        |                                                                       |                                                |                      |
|     |                     |                                  | 실제아기 • 취                                               | 소하기                 |                        |                                                                       |                                                |                      |
| NI  | HN KCP - 결제의        | [중심!                             |                                                        |                     |                        | 원<br>문                                                                | [집근성안내                                         |                      |
| 한   | 국소프트웨어산업            | 1월                               |                                                        |                     |                        |                                                                       | 계좌이체                                           |                      |
|     | 상품명<br>제공기간         | 사업자수행실격확인서 수수료<br>[ 별도 제공기간 없음 ] | 상품금액                                                   |                     | 22,500 원               | 최종결제금액<br><b>22,500</b> 원                                             |                                                |                      |
| (2) | 약관 및 이용동            | ·의 보기 ·                          | · 전체동의<br>· 고유식별정보 수집 및 이                              | 용동의                 | □                      | 보 수집 및 이용동의                                                           |                                                |                      |
| -   |                     |                                  |                                                        |                     |                        |                                                                       |                                                |                      |
|     |                     |                                  | BANK                                                   | PA                  | Y                      |                                                                       |                                                |                      |
|     |                     | [다음]버튼 클릭 시<br>금융결제원:            | 금융결제원이 제공하는<br>페이지에서 결제방법을                             | = 실시간 계좌<br>선택하여 진행 | 이체 페이지로 연<br>해 주시기 바람니 | [결됩니다.<br>니다.                                                         |                                                |                      |
|     |                     | 000 10                           | 111121002                                              |                     |                        |                                                                       |                                                |                      |
|     |                     |                                  |                                                        |                     | 취소                     | 다음                                                                    |                                                |                      |
|     |                     |                                  |                                                        |                     |                        |                                                                       |                                                |                      |
| [3] | BANKPAY             |                                  | 금융기관공동<br>실시간 계좌이체서비스                                  | (4)                 | BANKPAY                |                                                                       | 실시간 겨                                          | 금융기관공동<br> 좌이체서비스    |
|     | 간편결제                | 일반결제 앱결제                         |                                                        |                     | 간편결제                   | 일반결제 앱결제                                                              | 구매정보                                           |                      |
|     | ┃ 구매정보              |                                  | 뱅크페이 간편결제<br>폭범호로 로그에하고                                |                     | ※[개인] 금융결제원 인          | 증서만 이용 가능(타기관 인증서 고객은 휴대폰 인증 선택)                                      | 이용기관명 한국                                       | ·소프트웨                |
|     | 이용기관명               | 한국소프트웨어 <b>출금한도확인</b>            | 계좌비밀번호로<br>결제완료!                                       |                     | 금융기관<br>계좌번호           | ● 운영 ○ 응권 은형을 선택하세요. ▼<br>(-'생략) <sup>()</sup>                        | 결제금액 2<br>풍목 사양                                | 2,500 원              |
|     | 결제금액<br>풍목          | 22,500 원 은행상태확인                  | 자세히 보러가기 〉                                             |                     | 계좌 비밀번호                | 숫자 4자리 입력                                                             |                                                |                      |
|     |                     | 1911023521114                    | 공지사항                                                   |                     | 세와구분<br>인증서 선택         | <ul> <li>● 체건 () 집건</li> <li>● 공동인증서 () 금융인증서 () 휴대폰 인증 설명</li> </ul> | 공지사항                                           |                      |
|     | 이용 동의               |                                  | <ul> <li>전자금융사기 주의 안내</li> <li>결제내역 확인방법 안내</li> </ul> |                     | 주민번호(앞7자리)             | · · · 생략)                                                             | <ul> <li>전자음종자기 무</li> <li>결제내역 확인방</li> </ul> | 의 간데<br>1법 안내        |
|     | 인제 등의<br>■ [필수] 방크패 | 1이 이용 동의 🗹                       | ■ 토스뱅크(9.14, 9.21), 미래에셋<br>증권(9.16~17) 일시중단 안내        |                     | 입력하신 계좌                | 영보는 암호화되어 공용기관에서 직접 결제됩니다.                                            | ■ 토스뱅크(9.14, 9<br>증권(9.16~17) 일                | .21), 미래에셋<br>시중단 안내 |
|     | ■ [필수] 개인(          | 신용)정보 수집 및 이용 동의 🛛 🖌             |                                                        |                     |                        |                                                                       |                                                |                      |
|     | ■ [필수] 개인(          | 신용)정보 제3자 제공 동의 🗾                |                                                        |                     |                        |                                                                       |                                                |                      |
|     |                     | 개인정보처리방침                         |                                                        |                     |                        |                                                                       |                                                |                      |
|     |                     |                                  |                                                        |                     |                        |                                                                       |                                                |                      |
|     | Å.                  |                                  |                                                        |                     | 취소                     | <u>Z</u> A                                                            |                                                |                      |
|     |                     |                                  |                                                        |                     |                        |                                                                       |                                                |                      |

# 결제방법(실시간계좌이체)\_1

| [1] 결제수단: 실시간계좌이체 선택 > 결제하기        |
|------------------------------------|
| [2] 약관 및 이용동의에서 "동의 " 후, " 다음" 클릭  |
| [3] 일반결제 선택 후, "전체동의" 후 "다음 " 클릭   |
| [4] 금융기관 및 계좌번호 등 정보 입력 후 "결제 " 클릭 |

[1

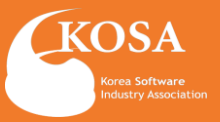

| NHN KCP - 결제의 중심            | ļį                            |              |          |                | 웹접근성안내     |  |  |  |  |
|-----------------------------|-------------------------------|--------------|----------|----------------|------------|--|--|--|--|
| 한국소프트웨어산업협                  |                               |              |          |                |            |  |  |  |  |
| 상품명 사업기<br>제공기간 [           | 자 수행실적확인서 수수료<br>별도 제공기간 없음 ] | 상품금액         | 22,500 원 | 최종결제<br>22,500 | '금액<br>0 원 |  |  |  |  |
| <b>결제내역 확인</b><br>결제방법 계좌이체 | <b>구매자</b> 한국소프트웨어산           | 겁협회          |          |                |            |  |  |  |  |
| E-mail 🖂 jjjj@              | ddd.fffr.kr                   |              |          |                |            |  |  |  |  |
| 결제조건에 동의하시면                 | 년 <b>'결제요청' 버튼을</b> 클릭해 주세    | 요.           |          |                |            |  |  |  |  |
| ☑ 현금영수증 발행 🧃                | 현금영수증 발행시 세금계산서 발행불           | 7})          |          |                |            |  |  |  |  |
| 현금영수증용도                     | ⊙ 소득공제용 ○ 기                   | <b> 출증빙용</b> |          |                |            |  |  |  |  |
| 휴대폰번호                       | • 010                         | -            | 1234 5   | 678            |            |  |  |  |  |

# 결제방법(실시간계좌이체)\_2

[1] 현금영수증 발행을 위해 용도 및 정보 입력 후 " 결제요청" 클릭하여 결재 완료

### [2] 실시간계좌이체의 경우, 결제 후 영수증 출력에서 **현금영수증** 출력 가능

### ※ 현금영수증 자진발급을 선택한 경우,

현금영수증 자진발급으로 선택하실 경우에는 시스템에서 영수증 출력이 불가하며, 사업자가 국세청 홈택스 "현금영수증 자진 발급" 메뉴에서 승인번호 입력 후 발급 받으시기 바랍니다..

|                   |             |            |                | 취소                                                           | 걸세요정                                                                                                    |                |
|-------------------|-------------|------------|----------------|--------------------------------------------------------------|----------------------------------------------------------------------------------------------------|----------------|
| 질제완료              |             |            |                | 명수(                                                          | 5 <b>출력을 위한 구매자 인종 단계입니다.</b><br>보프 일약에 4시기 바랍니다.                                                                         | K              |
| 결제처리가 완료<br>주문 번호 | R1226-UF4   | KCP 거래변호   |                |                                                              | 인증방법 구버자걸+글택<br>구배자명                                                                                                    | *              |
| 결제 금액             | 22.500원     | 상품명        | 사업자수행실적확인서 수수료 |                                                              | 게례금혁 [숫자만 입력                                                                                                    |                |
| 주문자평              | 한국소프트웨어산업협회 | 주문자 전화번호   | 010-           |                                                              | 확인                                                                                                    |                |
| 주문자 휴대폰번호         |             | 주문자 E-mail |                | <ul> <li>정보 33세</li> <li>- 김제안내해</li> <li>- 거제구에요</li> </ul> | 시 유학사망<br>일에 표시된 정보로 입력해주례요.<br>프루그에 고이르그래트 도학상 그에으로 이                                                                    | 04210          |
| 승인 시간             |             | 송안 변호      |                | - 가야당되었<br>- 구별지영은<br>- 가례공영은<br>- PAVCO로<br>특별 가려니          | * C 등 적, 포인 = 등 적용 포함인 영역으로 등<br>대소문지, 목이는기를 구분하여 입력해주세를<br>승규로만 입력해주세요.<br>경제한 구매지는 PAYCO 홈페이지(www.og<br>비장을 하야할 수 있습니다. | nin vala.<br>R |

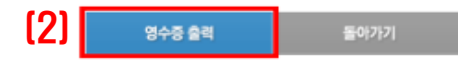

| 영수중 슬력 | 돌아가기 |
|--------|------|

---- KCP

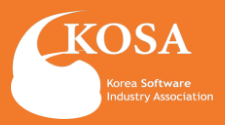

#### • 결제수단

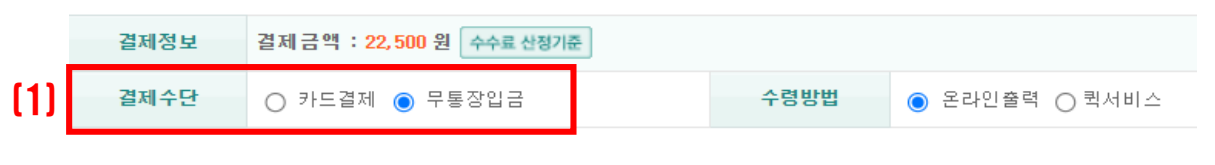

### - 무통장 입금 결제수단을 무통장 입금으로 선택하셨습니다. 아래의 계좌로 무통장 입금하시면 신청이 완료되며, 회사명으로 입금하셔야 합니다. (개인명의나 입금주가 신청 회사명과 상이할 경우 신청이 지연될 수 있습니다.) 무통장 입금이신 경우 입금 다음날 담당자 이메일로 세금계산서가 발송됩니다. 신청 후 처리기간은 7일입니다. 수수료 계좌번호 국민은행(079-25-0044-077) 예금주 : 한국소프트웨어산업협회 - 안내 -1. 사업자신청 수리 후 온라인 출력시 사업자의 범용 공인인증서가 필요합니다. (개인 공인인증서는 출력 불가능합니다.) 공인인증이 없으신 분은 참조하세요 ->http://www.sw.or.kr/ 2. S/W공제조합은 S/W산업진흥법 제27조에 근거, SW사업자를 지원하기 위해 설립된 특수 법안입니다. 가입하시면 계약보증, 하자보수보증 등의 이행보증, 자금대여 및 투자 등을 지원 받으실 수 있습니다. 자세한 안내를 받고 싶으신 분은 참조하세요 -> S/W공제조합 가입 안내문 (다운)

[3] • 무통장 입금을 선택하셨습니다. 전자세금계산서 발행을 위한 이메일 정보를 입력해주세요.

세금계산서 수령 이메일

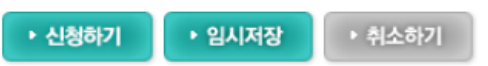

[1] 결제수단 : 무통장입금 선택 > 세금계산서 수령 이메일 입력

# 2 결제방법(무통장입금)

[2] 무통장 입금방법 및 계좌번호 확인
- 국민은행: 079-25-0044-077
- 예금주: 한국소프트웨어산업협회

[3] '세금계산서 수령 이메일' 작성 필수

### \* 입금자명은 반드시 신청 기업의 "회사명"으로 기재해주시기 바랍니다.

\*\* 입금자명이 신청 기업의 회사명과 상이할 경우, 신청이

지연될 수 있으니 유의하시기 바랍니다.

\*\* 무통장입금 선택 시 처리 담당자가 입금확인 후 발급가능 (오전9시.오후2시.오후5시)

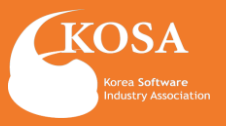

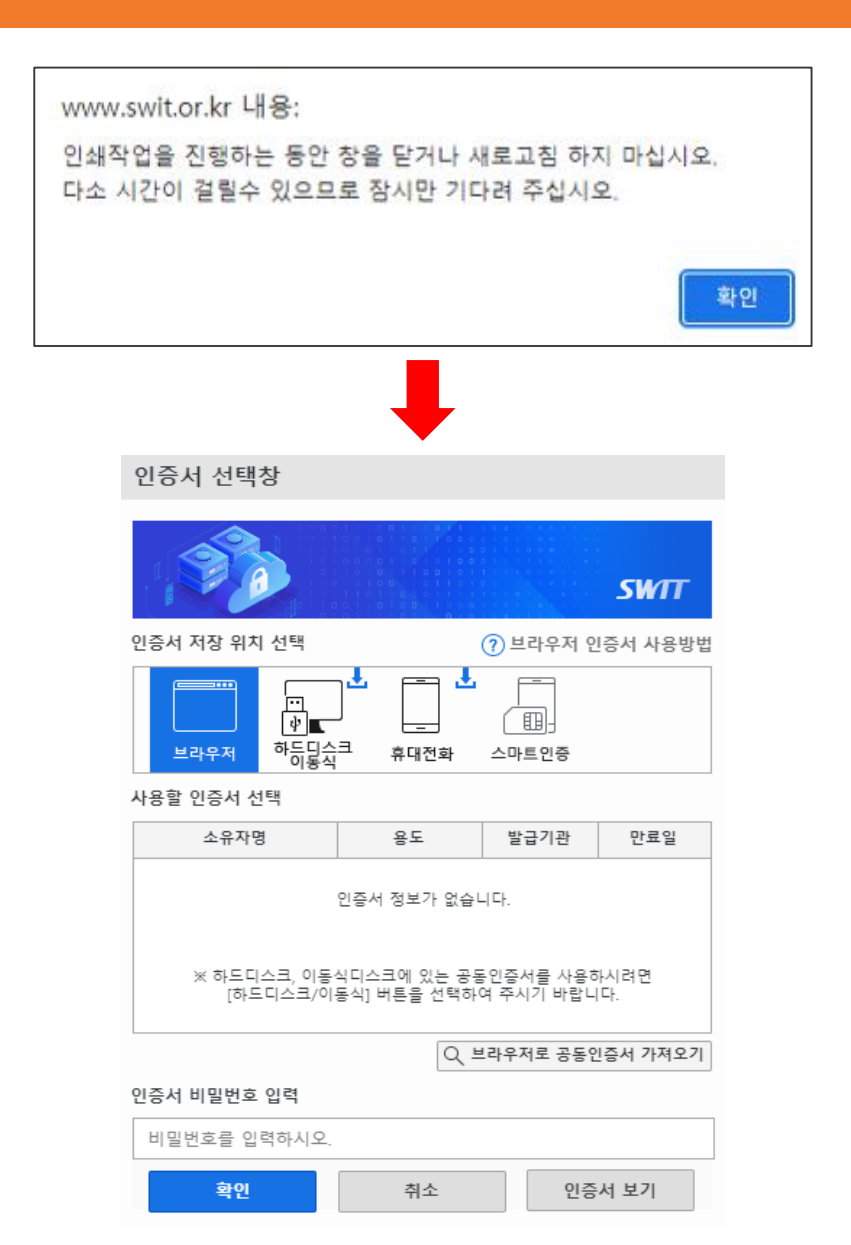

# 3 SW수행실적증명서 출력

### 안내문구 확인 후에 신청기업 공동인증 후 확인하여 출력

- \*\* 반드시 신청기업의 회사 공동인증으로 확인 (개인명의 인증서는 확인불가)
- \*\* 무통장입금 선택 시 처리 담당자가 입금확인 후 발급가능 (오전9시.오후2시.오후5시)

# 5. SW수행실적증명서, 수행실적확인서

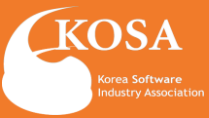

| 신청인<br>서<br>(1<br>제 출 처 공공)     | 사 명<br>  명<br>개표자)                    |                              | 사업자등록                                                                                                | ਸ਼ੋਨ       |                     |             |
|---------------------------------|---------------------------------------|------------------------------|----------------------------------------------------------------------------------------------------|------------|---------------------|-------------|
| 신청인 (1<br>(1)<br>제 출 처 공공기      | 명<br>배표자)                             |                              |                                                                                                    | Gi X.      |                     |             |
| 지출처 공공:                         | 126-17                                |                              | 전화번호                                                                                                 |            |                     |             |
| 제출처 공공;                         | · 소                                   |                              |                                                                                                    |            |                     |             |
|                                 | 기관                                    |                              |                                                                                                    | 용도         | 제출용                 | ŀ           |
| 참여사업명 사업                        |                                       |                              |                                                                                                    | 9 18 IS    |                     |             |
|                                 | 사 업 수                                 | 행 실적(총                       | 건)                                                                                                   | (단위)       | · 백만원, VA           | T별도         |
| 번 사업명                           | 사업분야                                  | 계약기간                         | 계약금액                                                                                                 | 발주처        | 수금형태<br>(지분율)       | 이 행원<br>료여부 |
| 1                               | 컨설팅 및 기획                              | 2022-10-13~<br>2023-01-11    | 137 백만원                                                                                              |            | 단독수급<br>(100%)      |             |
| 2                               | 컨설팅 및 기획                              | 2022-08-31~<br>2023-04-30    | 332 백만원                                                                                              | 3          | 공동이행방<br>식<br>(41%) |             |
| 3                               | 컨설팅 및 기획                              | 2022-07-05~<br>2022-12-31    | 676 백만원                                                                                              |            | 단독수급<br>(100%)      |             |
| 『소프트웨어 진흥법』<br>날이 소프트웨어 사업<br>호 | 제58조제2항<br>수행 실적을 증<br><b>· 국소프트웨</b> | · 및 같은 법 시<br>명합니다.<br>이산업협호 | 행규칙 제1<br> <br> <br> <br> <br> <br> <br> <br> <br> <br> <br> <br> <br> <br> <br> <br> <br> <br> <br> | 7조제4형<br>년 | ·에 따라 '<br>월        | 위와<br>일     |

■ 소프트웨어사업자 실적 등 편리 운영세칙 [별지6호] <개정2021.04.19> 문의처:한국소프트웨어산업협회 산업정보팀(02-2168-6967)

소프트웨어사업 수행 실적 확인서

| ※ 반드시 뒷                                                                                     | ※ 반드시 뒷면, [작성방법] 을 기준으로 작성바랍니다. (앞쪽) |     |                 |                   |               |                               |            |                               |           |              |       |     |
|---------------------------------------------------------------------------------------------|--------------------------------------|-----|-----------------|-------------------|---------------|-------------------------------|------------|-------------------------------|-----------|--------------|-------|-----|
|                                                                                             | 회사                                   | 명   | 한국소프트웨어산업형회     | I                 |               | ہے۔<br>چ                      | 1업자<br>록번호 |                               | 21        | 4-82-0       | 4799  |     |
| 신청<br>기업                                                                                    | 신청<br>기업 대표자 홍길동                     |     | 홍길동             | 홍길동               |               |                               | 전화번호       |                               | 02-2188-1 |              |       |     |
|                                                                                             | <b>주</b> :                           | ź   | 서롱특별시 송파구 중대로   |                   |               |                               | 5, IT벤처6   | 타워 서관                         | 12층 (가    | 락동)          |       |     |
| 실적번                                                                                         | 실적번호 사업명                             |     |                 | 사업분야              |               | 계약기간                          |            | 계약금액 / 최종매충액<br>(VAT별도/ 원)    |           | 중매출액<br>/ 원) |       |     |
|                                                                                             |                                      |     |                 | 기타 데이터베이스 관<br>편입 |               | 2021-06-01<br>~<br>2021-11-30 |            | 24,545,453<br>/<br>24,545,453 |           | 53           |       |     |
| 발주치                                                                                         | ł                                    |     | 원수급자<br>(계약대상자) |                   | 수급형태<br>(지분율) |                               |            | 이행완료여부                        |           |              |       |     |
|                                                                                             |                                      |     |                 |                   |               |                               |            | Ø                             |           |              |       |     |
| 확인                                                                                          | 기관/기                                 | 이업명 |                 | 6                 | !청기업<br>관계    | 과의                            | []         | 발주자 [                         | ] 원수      | 급자 [         | ] 계약0 | 1상자 |
| 기관                                                                                          | 성명/                                  | '부서 |                 |                   | 전화번           | ż                             | 01         |                               | 0104      | 8            |       |     |
| 위 사실은 소프트웨어진흥법 사행규칙 제17조 3항에 의거하며 실적편리 신청에 대한 증명서류로 활용됨을 숙지하였으며<br>기재된 정보 모두 허위가 없음을 확인합니다. |                                      |     |                 |                   |               |                               |            |                               |           |              |       |     |
|                                                                                             |                                      |     |                 |                   |               |                               |            |                               |           |              | 2     | 2   |
|                                                                                             |                                      |     | Y               | 업                 | 자 등           | 록 번                           | 친호:        |                               |           |              |       |     |
|                                                                                             | į                                    | 확인; | 기관 상            |                   |               |                               | 호 :        |                               |           |              |       |     |
|                                                                                             |                                      |     | CH              |                   | 亜             |                               | 자 :        |                               |           |              |       | (인) |

<SW사업 수행 실적 증명서 견본>

<SW사업 수행 실적 확인서 견본>